## Le devis type conventionnel

L'avenant 2 à la convention des Chirurgiens-Dentistes prévoit l'utilisation d'un modèle de devis unique pour tout traitement pouvant faire l'objet d'une entente directe sur les honoraires

L'utilisation de ce modèle est une obligation qui s'impose à tous les chirurgiens-dentistes

Pour vous permettre de respecter la réglementation, LOGOSw intègre un nouveau modèle de document et automatise les calculs

# Enregistré dans

# →Outils →Documents types

#### Devis graphique

| <u>O</u> utils ?                     | _ |
|--------------------------------------|---|
| Sauvegarde >                         |   |
| Nomenclatures                        |   |
| Matériovigilance et stock            |   |
| Matériaux prot <u>h</u> étiques      |   |
| Dispositi <u>f</u> s médicaux        |   |
| fichier des <u>P</u> rescriptions    |   |
| Autres paramètres                    |   |
| Documents types                      |   |
| formu <u>L</u> aires types           |   |
| Emails types                         |   |
| Import de tables SESAM-Vitale        |   |
| Tables de convention de tiers-payant |   |
| Configuration Sesam Vitale           |   |
| pro <u>F</u> ils utilisateurs        |   |
| Configuration du po <u>s</u> te      |   |
| Raccourcis claviers                  |   |
| Code de <u>d</u> ébridage            | I |
| Recherche médico-légale              | 1 |

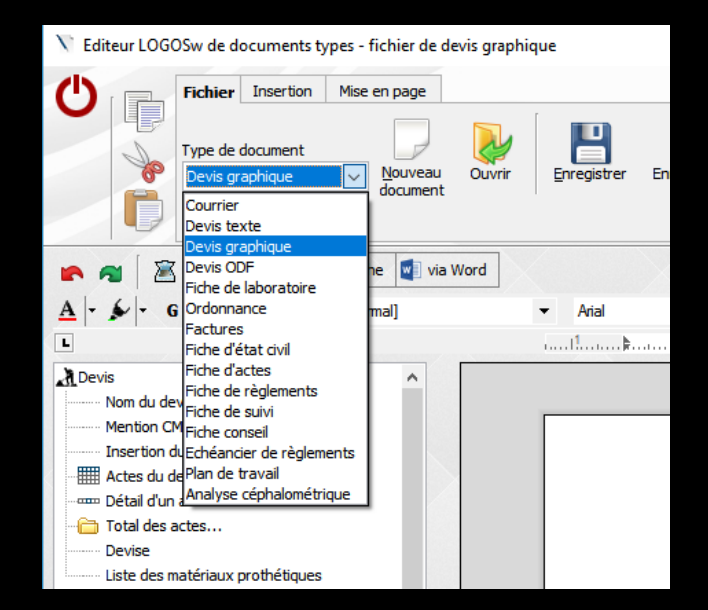

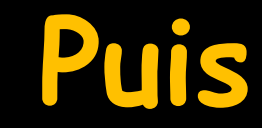

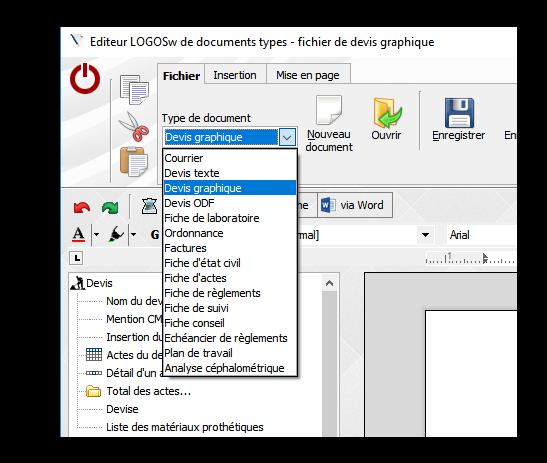

# Ouvrir Devis type conventionnel CCAM

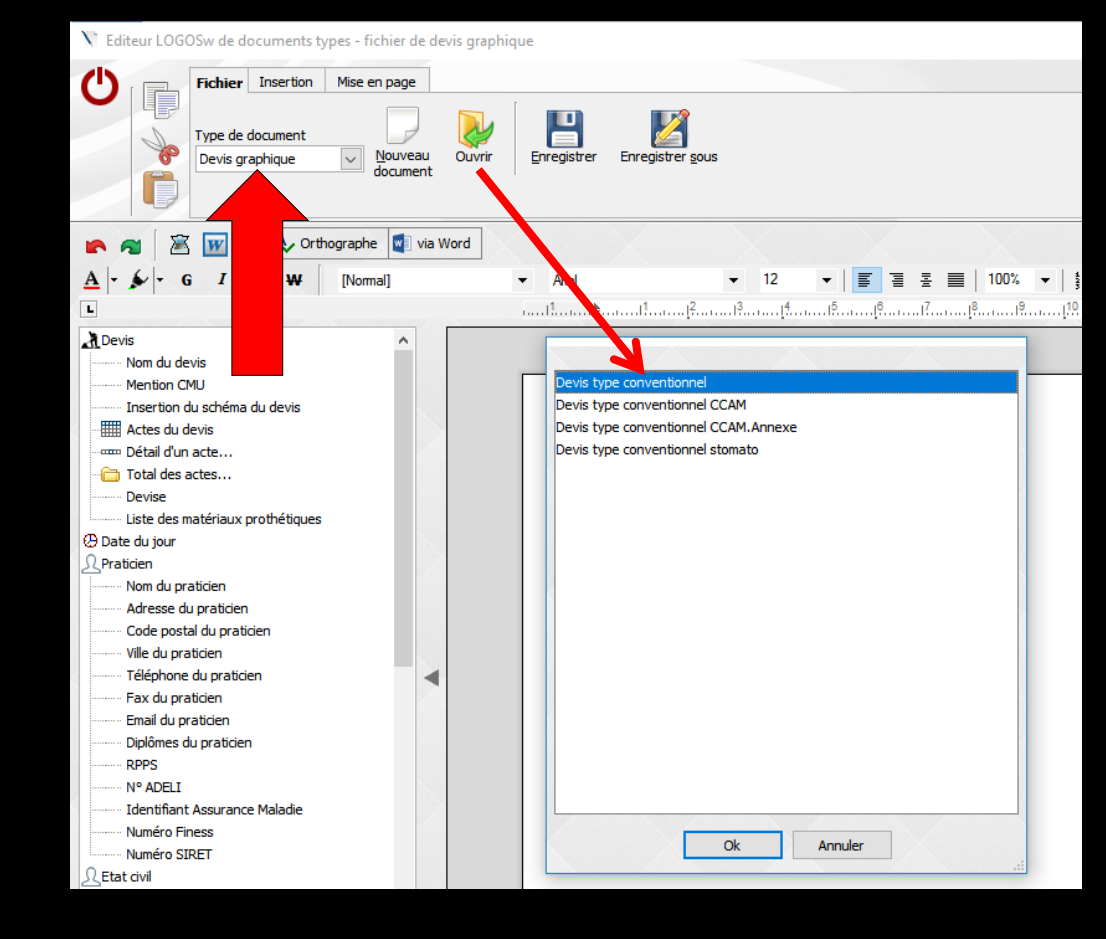

# Le devis type conventionnel

#### DEVIS POUR LES TRAITEMENTS ET ACTES BUCCO-DENTAIRES FAISANT L'OBJET D'UNE ENTENTE DIRECTE (les soins à tarifs opposables ne sont pas compris dans œ devis)

|                                                                                                    | · · · · · · · · · · · · · · · · · · ·                                     |
|----------------------------------------------------------------------------------------------------|---------------------------------------------------------------------------|
| Ce devis est la propriété du patient ou de son représentant légal. La communication de ce docu                             | iment à un tiers se fait sous sa seule responsabilité.                    |
| Identification du chirurgien-dentiste traitant : \MOI-MEME\                                                                | Date de l'établissement du devis: \DATE\                                  |
| Identifiant du praticien : \ID_CPS\                                                                                        | Durée de validité du devis : 6 mois                                       |
| Identification de la structure (raison sociale et adresse du cabinet ou de l'établissement) : WON_ADRESSE\ WON_CODEPOSTAL\ | Identification du patient                                                 |
| \MA_VILLE\                                                                                                    | Nom et prénom : WOM\ \PRENOM\                                             |
| N° de la structure (AM, FINESS ou SIRET) : \FINESS\                                                                        | Date de naissance : \NAISSANCE\                                           |
|                                                                                                    | N° de sécurité sociale de l'assuré : \NUM_SS\                             |
| A remplir par l'assuré si celui-ci souhaite envoyer œ devis à son organisme complémentaire :                               | A remplir par le chirurgien-dentiste. Description du traitement proposé : |
| Adresse de l'assuré: \ADRE SSE\ \COMPLE MENT_ADRESSE\ \COMMUNE\                                                            |                                                                           |
| Tel. : \TEL1\                                                                                                    |                                                                           |
| Nom de l'organisme complémentaire : \NOM_MUTUELLE\ N° de contrat ou d'adhérent: \NUMERO_MUTUELLE\                          | Dispositions particulières : oui 🗆 non 🗆 Si oui, lesquelles ?             |
| Référence dossier (à renseigner par l'organisme complémentaire) :                                                          |                                                                           |
|                                                                                                    |                                                                           |
|                                                                                                    |                                                                           |

Lieu de fabrication du dispositif médical : \LIEU\_FABRICATION\

A l'issue du traitement, il vous sera remis une déclaration de conformité\* du dispositif médical (\* document rempli par le fabricant ou son mandataire et sous sa seule responsabilité)

|                            |                                            |                       | Descript                     | ton precise et                                                | detaillee des ac                                  | les                                |                                          |                                                                                |                                                                                   |                                            |
|----------------------------|--------------------------------------------|-----------------------|------------------------------|---------------------------------------------------------------|---------------------------------------------------|------------------------------------|------------------------------------------|--------------------------------------------------------------------------------|-----------------------------------------------------------------------------------|--------------------------------------------|
| N° dent ou<br>localisation | Libellé de l'acte ou libellé orthodontique | Matériaux<br>utilisés | \Titre Colonne<br>Cotations\ | (A)<br>Prix de vente du<br>dispositif médical<br>sur mesure * | (B1)<br>Montant des<br>prestations de<br>soins    | (B2)<br>Charges de<br>structure    | (C=A+B1+B2)<br>Montant des<br>honoraires | (D)<br>Base de<br>remboursement de<br>l'Assurance Maladie<br>Obligatoire ou NR | (E=C-D)<br>Montant non<br>remboursable par<br>l'Assurance<br>Malad ie Obligatoire | Réservé à<br>l'organisme<br>complémentaire |
| DG:Dent                    | DG:Libellé                                 | DG:Rang<br>Materiau   | DG:Cotation                  | DG:Prix de<br>vente                                           | DG:Montant<br>des<br>prestations de<br>soins      | DG:Charge<br>s de<br>structure     | DG:Honoraires                            | DG:Base AMO                                                                    | DG:Non pris en<br>charge AMO                                                      |                                            |
| TOTAL                      |                                            |                       |                              | \Somme Prix<br>de vente\                                      | \Somme<br>Montant des<br>prestations de<br>soins\ | \Somme<br>charges de<br>structure\ | \Somme<br>Honoraires\                    | \Somme Base<br>AMO\                                                            | \Somme Non<br>pris en charge<br>AMO\                                              |                                            |

Description and the statistical description of the state of the state

LISTE MATERIAUX

| Le patient ou son représentant légal reconnaît avoir eu la possibilité du choix de son traitement. | Total des honoraires : \Somme Honoraires\ \DE VISE\ |
|----------------------------------------------------------------------------------------------------|-----------------------------------------------------|
| Date et signature du patient ou du (ou des) responsable(s) légal (légaux)                          | Signature du praticien                              |
|                                                                                                    |                                                     |
|                                                                                                    |                                                     |

\* Coût d'élaboration du dispositif médical

#### Doit être accompagné d'une annexe

|                                                                                         | Ce devis est la propriété du p                                                                                                    | atient ou de so                                    | on représentant                         | légal. La commu                                               | inication de ce do                                | cument à un                                                                   | tiers se fait sous i                                                                                                    | sa seule responsabi                                                            | ité.                                                                             |                                         |
|-----------------------------------------------------------------------------------------|----------------------------------------------------------------------------------------------------|----------------------------------------------------|-----------------------------------------|---------------------------------------------------------------|---------------------------------------------------|-------------------------------------------------------------------------------|----------------------------------------------------------------------------------------------------|--------------------------------------------------------------------------------|----------------------------------------------------------------------------------|-----------------------------------------|
| dentification o<br>Identifiant du j<br>Identification o<br>IMA_VILLE\<br>N° de la strud | du chirurgien-dentiste traitant : WOI-MEME\<br>praticien : VD_CPS\<br>de la structure (raison sociale et adresse du cabinet o<br>ure (AM, FINESS ou SIRET) : \FINESS\               | u de l'établissem                                  | ent) : WON_ADI                          | RESSELWON_C                                                   | CODEPOSTAL\                                       | Date de l'<br>Durée de<br>Identificat<br>Nom et pr<br>Date de na<br>N° de séc | établissement du<br>validité du devis :<br>ion du patient<br>énom : WOM\ VPR<br>aissance : WAISS<br>urté sociale de l'a | devis: IDATE\<br>6 mois<br>IENOM\<br>ANCE\<br>ssuré : WUM_SS\                  |                                                                                  |                                         |
| A remplir par l<br>Adresse de l'a<br>l'el. : \TEL1\<br>Nom de l'orga<br>Référence do:   | 'assuré si celui-cisouhaite en voyer ce devis à s<br>ssuré: VADRE SSE\VCOMPLEMENT_ADRESSE<br>nisme complémentaire : WOM_MUTUELLE\<br>ssier (à renseigner par l'organisme complément | on organisme<br>NCOMMUNE<br>N° de contra<br>sire): | complémentaire<br>\<br>t ou d'adhérent: | WUMERO_MU                                                     | TUELLE                                            | A remplir p                                                                   | sar le chirurgien-d                                                                                                    | entiste. Description                                                           | du traitement proj<br>s ?                                                        | iosé :                                  |
| Lieu de fabric<br>A l'issue du tri                                                      | ation du dispositif médical : VLIEU_FABRICA<br>altement, il vous sera remis une déclaration de                                                                                      | TION\<br>xonformité* du                            | dispositif médic                        | al (* docume                                                  | ent rempli par le f                               | abricant ou so                                                                | n mandataire et s                                                                                                    | ous sa seule respo                                                             | nsabilité)                                                                       |                                         |
| Nº dent ou<br>localisation                                                              | Libellé de l'acte ou libellé orthodontique                                                                                                    | Matériaux<br>utilisés                              | \Titre Colonne<br>Cotations\            | (A)<br>Prix de vente du<br>dispositif médical<br>sur mesure * | (B1)<br>Montant des<br>prestations de<br>soins    | (B2)<br>Charges de<br>structure                                               | (C=A+B1+B2)<br>Montant des<br>honoraires                                                                                | (D)<br>Base de<br>remboursement de<br>l'Assurance Maladie<br>Obligatoire ou NR | (E=C-D)<br>Montant non<br>remboursable par<br>TAssurance<br>Malad le Obligatoire | Réservé à<br>l'organisme<br>complémenta |
| DG:Dent                                                                                 | DG:Libellé                                                                                                    | DG:Rang<br>Materiau                                | DG:Cotation                             | DG:Prix de<br>vente                                           | DG:Montant<br>des<br>prestations de<br>soins      | DG:Charge<br>s de<br>structure                                                | DG:Honoraires                                                                                                    | DG:Base AMO                                                                    | DG:Non pris en<br>charge AMO                                                     |                                         |
| TOTAL                                                                                   |                                                                                                    |                                                    |                                         | \Somme Prix<br>de vente\                                      | \Somme<br>Montant des<br>prestations de<br>soins\ | \Somme<br>charges de<br>structure\                                            | \Somme<br>Honoraires\                                                                                                   | \Somme Base<br>AMO\                                                            | \Somme Non<br>pris en charge<br>AMO\                                             |                                         |
| ISTE_MATERI                                                                             | ALIX)<br>son représentant légal reconnaît avoir eu la pos                                                                                                    | sibilité du choi                                   | « de son traitem                        | ent.                                                          | Total des hon                                     | oraires : \Son                                                                | nme Honoraires\                                                                                                    | IDE VISE \                                                                     |                                                                                  |                                         |
| Jate et signat                                                                          | ure du patient ou du (ou des) responsable(s) le                                                                                                    | ai (legaux)                                        |                                         |                                                               | Signature du                                      | praticien                                                                     |                                                                                                    |                                                                                |                                                                                  |                                         |

Ce devis s'applique à tout traitement, pour lequel un dispositif médical sur mesure est nécessaire (prothèse dentaire essentiellement). Le chirurgien-dentiste vous précisera la durée de validité de ce devis.

Votre chirurgien-dentiste vous informera des différentes possibilités de traitement qui vous sont offertes.

Si vous désirez transmettre ce devis à votre organisme complémentaire, vous pouvez renseigner le pavé correspondant.

Dans ce devis, le chirurgien-dentiste décrit le traitement qu'il vous propose ainsi que les différents matériaux utilisés.

Le chirurgien-dentiste doit indiquer le lieu de fabrication du dispositif médical (exemple : couronne), qui peut être :

- en France ;
- au sein de l'Union européenne (UE), de l'Espace économique européen (EEE), en Suisse ;
- hors de l'Union européenne, le pays sera alors précisé.

En cas de sous-traitance de la fabrication du dispositif par le fournisseur, le chirurgien-dentiste en précisera le lieu.

Si vous le souhaitez, une déclaration de conformité du dispositif médical, garantissant la traçabilité et la sécurité des matériaux utilisés, vous sera remise en fin de traitement.

Ce devis vous informera du coût des traitements proposés par votre chirurgien-dentiste. Il précisera notamment le prix de vente du dispositif médical sur mesure proposé, correspondant au coût d'élaboration du dispositif médical incluant certaines charges du cabinet (A), le montant des prestations de soins assurées par le praticien lors du traitement (B1) ainsi que le montant des autres charges de structure du cabinet (B2). Les honoraires (C = A + B1 + B2) correspondent à la somme de ces trois montants. En outre, le devis précise le montant restant à votre charge avant remboursement par votre organisme complémentaire, si vous en avez un (E).

# Enregistrée dans

Documents types ⇒ Devis Devis graphiques *⇔*Ouvrir Devis type conventionnel Annexe

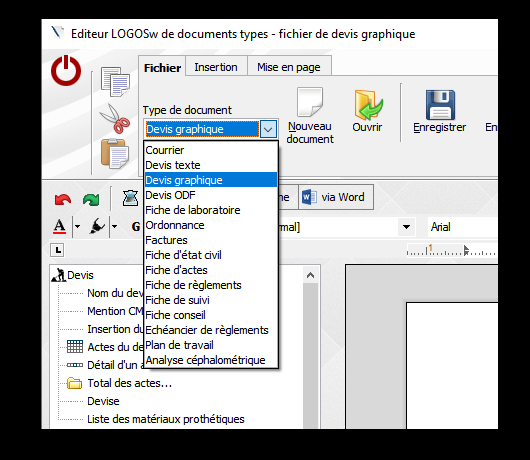

📉 Editeur LOGOSw de documents types - fichier de devis graphique Fichier Insertion Mise en page 1 Type de document Devis graphique Nouveau Ouvrir Enregistrer Enregistrer sous document W Orthographe 🚺 via Word A 6 - G I 글 몸 🔳 100% [Normal] -L Devis Nom du devis Mention CMU Devis type conventionnel CCAM Insertion du schéma du devis Devis type conventionnel CCAM. Annexe Actes du devis 🚥 Détail d'un acte... Devis type conventionnel stomato 🛅 Total des actes... Devise Liste des matériaux prothétiques 🕑 Date du jour Nom du praticien Adresse du praticien Code postal du praticien Ville du praticien Téléphone du praticien Fax du praticien Email du praticien Diplômes du praticien **RPPS** Nº ADELI Identifiant Assurance Maladie Numéro Finess Ok Annuler Numéro SIRET Ω Etat civil

| Devis type conventionnel             |  |
|--------------------------------------|--|
| Devis type conventionnel CCAM        |  |
| Devis type conventionnel CCAM.Annexe |  |
| Devis type conventionnel stomato     |  |
|                                      |  |
|                                      |  |
|                                      |  |
|                                      |  |
|                                      |  |
|                                      |  |
|                                      |  |
|                                      |  |
|                                      |  |
|                                      |  |
|                                      |  |
|                                      |  |
|                                      |  |
|                                      |  |
|                                      |  |
|                                      |  |
| Ok Annuler                           |  |
|                                      |  |

Ce devis s'applique à tout traitement, pour lequel un dispositif médical sur mesure est nécessaire (prothèse dentaire essentiellement). Le chirurgien-dentiste vous précisera la durée de validité de ce devis.

Votre chirurgien-dentiste vous informera des différentes possibilités de traitement qui vous sont offertes.

Si vous désirez transmettre ce devis à votre organisme complémentaire, vous pouvez renseigner le pavé correspondant.

Dans ce devis, le chirurgien-dentiste décrit le traitement qu'il vous propose ainsi que les différents matériaux utilisés.

Le chirurgien-dentiste doit indiquer le lieu de fabrication du dispositif médical (exemple : couronne), qui peut être :

- en France ;
- au sein de l'Union européenne (UE), de l'Espace économique européen (EEE), en Suisse ;
- hors de l'Union européenne, le pays sera alors précisé.

En cas de sous-traitance de la fabrication du dispositif par le fournisseur, le chirurgien-dentiste en précisera le lieu.

Si vous le souhaitez, une déclaration de conformité du dispositif médical, garantissant la traçabilité et la sécurité des matériaux utilisés, vous sera remise en fin de traitement.

Ce devis vous informera du coût des traitements proposés par votre chirurgien-dentiste. Il précisera notamment le prix de vente du dispositif médical sur mesure proposé, correspondant au coût d'élaboration du dispositif médical incluant certaines charges du cabinet (A), le montant des prestations de soins assurées par le praticien lors du traitement (B1) ainsi que le montant des autres charges de structure du cabinet (B2). Les honoraires (C = A + B1 + B2) correspondent à la somme de ces trois montants. En outre, le devis précise le montant restant à votre charge avant remboursement par votre organisme complémentaire, si vous en avez un (E).

#### Paramétrage

Le devis unique impose de connaître et de renseigner certaines charges annuelles du cabinet

➡Il est donc nécessaire de fournir préalablement au logiciel les chiffres qui permettront par la suite et pour chaque devis de calculer automatiquement les valeurs requises

## Devis conventionnel paramétrage

Dans le menu "Outils...Nomenclature ...Soins", chaque praticien retrouve sa nomenclature personnelle des actes et des tarifs

| Outils ?                                                                                                    |                                                                              |
|----------------------------------------------------------------------------------------------------|------------------------------------------------------------------------------|
| Sauvegarde                                                                                                    |                                                                              |
| Nomenclatures                                                                                                    | 😔 <u>S</u> oins                                                              |
| Matériovigilance et stoc <u>k</u><br>Matériaux prot <u>h</u> étiques<br>Dispositi <u>f</u> s médicaux<br>fichier des <u>P</u> rescriptions | Lettres clés<br><u>R</u> x rétroalvéola <del>nc</del><br><u>M</u> ajorations |
| Autres paramètres                                                                                                    |                                                                              |
| <u>D</u> ocuments types<br>formu <u>L</u> aires types<br>Emails types                                                                      |                                                                              |
| Import de tables SESAM-Vitale<br>Tables de convention de tiers-payant<br>Configuration Sesam Vitale                                        |                                                                              |
| pro <u>F</u> ils utilisateurs                                                                                                    |                                                                              |
| Configuration du po <u>s</u> te<br>Raccourcis claviers<br>Code de <u>d</u> ébridage<br>Recherche médico-légale                             |                                                                              |

#### Ouverture de la fenêtre "Nomenclature des soins"

| Nomencla  | atures - Docteur Ninon CRI              | EMONINI               |                        |                   |             |                  |                                                     |               |
|-----------|-----------------------------------------|-----------------------|------------------------|-------------------|-------------|------------------|-----------------------------------------------------|---------------|
| Quitter   | CCAM dentaire                           | + =<br>× =<br>Calculs | Traçabilité assistants | Associations d'ac | tes         |                  |                                                     | Imprimer Aide |
| Type Tous |                                         |                       |                        | •                 | Code        | Libellé          |                                                     |               |
| + Code @  | Non                                     | m de l'acte           | St NGAP                | A≑ CCAM ST        |             | Catégorie        |                                                     |               |
| C3DPv     | Compo MOD Prémo/Mol Mv                  |                       | DV15                   | -                 |             | concyclic        |                                                     |               |
| СЗММ      | COMPO MOL/P Prémo/Mol                   |                       | SC17                   | HBMD038           | NGAP        | Calation         | Terif                                               |               |
| C3MMr     | Compo MOL/P Prémo/Mol Mr                |                       | DR 15                  | - /               | -13 ar      | Cotation         | I ant                                               |               |
| C3MMv     | Compo MOL/P Prémo/Mol Mv                |                       | DV15                   | -                 | -10 0       |                  | C                                                   |               |
| C5VP      | COMPO MOV Prémo/Mol                     |                       | SC17                   | HBMD038           | Adult       | e                | €                                                   |               |
| C5VPr     | Compo MOV Prémo/Mol Mr                  |                       | DR 15                  |                   |             | Pas              | de conversion en CCAM                               |               |
| C5VPv     | Compo MOV Prémo/Mol Mv                  |                       | DV15                   |                   |             |                  |                                                     |               |
| C10M      | COMPO Occl Prémo/Mol                    |                       | SC7                    | HBMD053           | CCAN        |                  |                                                     |               |
| C10Mr     | Compo Occl Prémo/Mol Mr                 |                       | DR6                    |                   | CCAM        | Tarification     | <tarif unique=""></tarif>                           |               |
| C10Mv     | Compo Occl Prémo/Mol Mv                 |                       | DV6                    | T                 |             |                  | Code CCAM Tarif                                     |               |
| C2DP      | COMPO O-Distal Prémo/Mol                |                       | SC12                   | HBMD049           |             |                  | 📎 🖌                                                 |               |
| C2DPr     | Compo O-Distal Prémo/Mol Mr             |                       | DR9                    | -                 |             |                  | Adapter le code CCAM en fonction de la dent traitée |               |
| C2DPv     | Compo O-Distal Prémo/Mol Mv             |                       | DV9                    |                   |             |                  |                                                     |               |
| C2LP      | COMPO O-Ling/Pal Prémo/Mol              |                       | SC12                   | HBMD049           |             |                  |                                                     |               |
| C2LPr     | Compo O-Ling/Pal Prémo/Mol Mr           |                       | DR9                    | -                 |             |                  |                                                     |               |
| C2LPv     | Compo O-Ling/Pal Prémo/Mol Mv           |                       | DV9                    | -                 |             |                  |                                                     |               |
| C2MM      | COMPO O-Mésial Prémo/Mol                |                       | SC12                   | HBMD049           |             |                  |                                                     |               |
| C2MMr     | Compo O-Mésial Prémo/Mol Mr             |                       | DR9                    | -                 |             |                  |                                                     |               |
| C2MMv     | Compo O-Mésial Prémo/Mol Mv             |                       | DV9                    | -                 |             |                  |                                                     |               |
| C2VP      | COMPO O-Vest Prémo/Mol                  |                       | SC12                   | HBMD049           |             |                  |                                                     |               |
| C2VPr     | Compo O-Vest Prémo/Mol Mr               |                       | DR9                    | -                 |             |                  |                                                     |               |
| C2VPv     | Compo O-Vest Prémo/Mol Mv               |                       | DV9                    | -                 |             |                  |                                                     |               |
| AVEP      | COMPO Prémolo/Mol + PIVOT               |                       | SC33                   | HBMD042           |             |                  |                                                     |               |
| AVEPr     | Compo Prémolo/Mol + Pivot Mr            |                       | DR33                   | -                 |             |                  |                                                     |               |
| AVEPv     | Compo Prémolo/Mol + Pivot Mv            |                       | DV33                   | -                 |             |                  |                                                     |               |
| VEST      | COMPO Vest Inc/Can                      |                       | SC7                    | HBMD058           |             |                  |                                                     |               |
| VESTr     | Compo Vest Inc/Can Mr                   |                       | DR6                    | -                 |             |                  |                                                     |               |
| VESTV     | Compo Vest Inc/Can Mv                   |                       | DV6                    | -                 |             |                  |                                                     |               |
| C1VP      | COMPO Vest Prémo/Mol                    |                       | SC7                    | HBMD053           |             |                  |                                                     |               |
| C1VPr     | Compo Vest Prémo/Mol Mr                 |                       | DR6                    | -                 |             |                  |                                                     |               |
| C1VPv     | Compo Vest Prémo/Mol Mv                 |                       | DV6                    | -                 |             |                  |                                                     |               |
| CONS      | CONSULTATION                            |                       | 1C                     | -                 |             |                  |                                                     |               |
| CONSr     | CONSULTATION Mr                         |                       | 1CMR                   | /                 |             |                  |                                                     |               |
| CONSm     | CONSULTATION MV                         |                       | 1CMV                   | -                 |             |                  |                                                     |               |
| CONA      | Content <sup>o</sup> Ablation           |                       | HN                     | LBGD001           |             |                  |                                                     |               |
| CONAr     | Content <sup>o</sup> Ablation Mr        |                       | HN                     | -                 |             |                  |                                                     |               |
| CONAv     | Content <sup>o</sup> Ablation Mv        |                       | HN                     | -                 |             |                  |                                                     |               |
| CONE      | Content <sup>o</sup> Extracoro Compo <7 |                       | HN                     | HBLD052           | Cotation Fe | euilles - Divers | Graphique Traçabilité Contraintes Devis             |               |

#### Vous devez paramétrer vos différents actes pour permettre la présentation sur le devis

Paramétrage dans l'onglet Devis

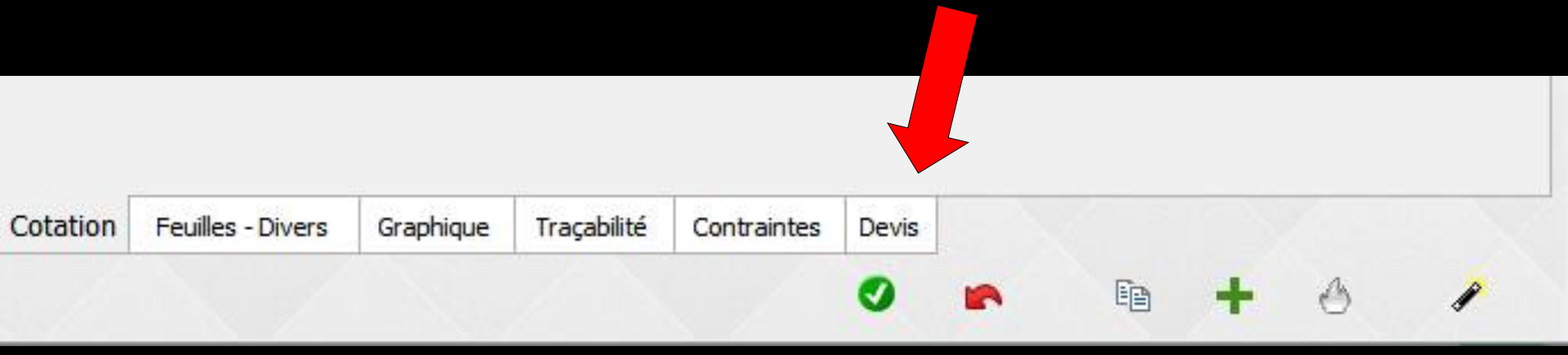

## Paramétrage des actes

#### Les champs à remplir pour le devis unique conventionnel

| Nomenck    | itures - Docteur Ninon CREMONINI         |                   |                   |                                                                                                    |                |           |
|------------|------------------------------------------|-------------------|-------------------|----------------------------------------------------------------------------------------------------|----------------|-----------|
| Quitter    | CCAM dentaire Calculs Traçabilité assi   | stants            | Associations d'ac | tes                                                                                                    | [mprimer       | ?<br>Aide |
| ype Prothè | ses conjointes                           |                   | •                 | Code COURO Libellé Couronne \TYPE MATERIAUX\                                                                                                    |                |           |
| + Code     | 🔺 Nom de l'acte 🔍                        | NGAP <sup>©</sup> | 👌 CCAM 🔍 🖥        | Catégorie Prothèses conjointes                                                                                                    |                |           |
| BRIDGE     | Bridge                                   |                   | auto. 🔺           |                                                                                                    |                |           |
| BRIDGEPR   | Bridge provisoire                        |                   | auto.             |                                                                                                    |                |           |
| COIFFPE    | Coiffe pédodontique                      |                   | auto.             | Durée prévisible (en minutes) (facultatif)                                                                                                    |                |           |
| COURO      | Couronne                                 |                   | auto.             | Calculs à réaliser dans les devis                                                                                                    |                |           |
| CENP1      | Couronne Ceram Non Pré                   | SPR 50            | HBLD036           | Calculs pour des DMSM                                                                                                    |                |           |
| CENP2      | Couronne Ceram Non Pré inter 1           | SPR30             | HBMD072           |                                                                                                    | Définition des |           |
| CENQr      | Couronne Ceram Non Pré Inter 1 Mr        | DR30              | -                 | Les montants ci-dessous sont donnes a titre d'exemple.<br>Les montants réels dépendront de la nature de la prothèse sélectionnés dans le devis. | charges        |           |
| CENQV      | Couronne Ceram Non Pré Inter 1 Mv        | DV30              | -                 |                                                                                                    |                |           |
| CENPB      | Couronne Ceram Non Pré MFP avec Prov     | SPR 50            | HBLD036           | Exemple de cout de realisation 67,00 0                                                                                                    |                |           |
| CENPA      | Couronne Ceram Non Pré MFP Molaire +Prov | SPR 50            | HBLD036           |                                                                                                    |                |           |
| CENP 1B    | Couronne Ceram Non Pré Mr                | DR 50             | -                 | Prix de vente du DMSM 103,03                                                                                                    |                |           |
| CENP1C     | Couronne Ceram Non Pré Mv                | DV50              | -                 |                                                                                                    |                |           |
| CEOJ1      | Couronne Ceram Précieux                  | SPR 50            | HBLD036           | Montant des prestations de soins 128,09 €                                                                                                    |                |           |
| CEOK       | Couronne Ceram Précieux Inter 1          | SPR30             | -                 |                                                                                                    |                |           |
| CEOKr      | Couronne Ceram Précieux Inter 1 Mr       | DR30              | -                 | Charges de structure 68,88                                                                                                    |                |           |
| CEOKv      | Couronne Ceram Précieux Inter 1 Mv       | DV30              | -                 |                                                                                                    |                |           |
| CEOJr      | Couronne Ceram Précieux Mr               | DR50              | -                 | Montant des honoraires 300,00                                                                                                    |                |           |
| CEOJv      | Couronne Ceram Précieux Mv               | DV50              | -                 |                                                                                                    |                |           |
| CEOB1      | Couronne Ceram Semi Pré                  | SPR 50            | HBLD036           |                                                                                                    |                |           |

⇒Vous pouvez paramétrer ⇒Le type de calcul à réaliser dans les devis ⇒Pas de calcul ⇒Calculs pour des soins de durée prévue ⇒Calculs pour les DMSM (dispositifs médicaux sur mesure)

| Code C2LP Libellé COMPC           | O O-Ling/Pal Prémo/Mol |   |                |
|-----------------------------------|------------------------|---|----------------|
| Catégorie Soins c                 | conservateurs          | • | ]              |
|                                   |                        |   |                |
| Duree previsible (en minutes)     | (racuitaur)            |   |                |
| Calculs à réaliser dans les devis |                        |   |                |
| Rucuir culcui                     |                        |   | Définition des |
|                                   |                        |   | charges -      |
| Frais directement liés à l'acte   | 0,00                   |   |                |
| Prix de vente du DMSM             | 0.00                   |   |                |
| Fitt de Vente du Dribh            | 0,00                   |   |                |
| Montant des prestations de soins  | 0,00                   | € |                |
| Channess de activitations         | 0.00                   |   |                |
| Charges de structure              | 0,00                   |   |                |
| Montant des honoraires            | 33,74                  |   |                |
|                                   |                        |   |                |

| Calculs à réaliser dans les devis      |
|----------------------------------------|
| Aucun calcul 🗨                         |
| Aucun calcul                           |
| Calculs pour des soins de durée prévue |
| Calculs pour des DMSM                  |

⇒Le type de calcul à réaliser dans les devis ⇒Pas de calcul : les charges de structures ne seront pas mentionnées sur le devis

| Calculs à réaliser dans les devis      |
|----------------------------------------|
| Aucun calcul                           |
| Aucun calcul                           |
| Calculs pour des soins de durée prévue |
| Calculs pour des DMSM                  |

| Code DET Libe                                     | lé DETARTRAGE 2 arcades |                        |
|---------------------------------------------------|-------------------------|------------------------|
| Catégorie Prophylaxie                             | -                       |                        |
| Durée prévisible (en minutes)                     |                         | Définition des charges |
| Calculs à réaliser dans les devis<br>Aucun calcul |                         |                        |
| Frais directement liés à l'acte                   | 0,00                    | [                      |
| Prix de vente du DMSM                             | 0,00                    |                        |
| Montant des prestations de soins                  | 0,00                    | € Recalculer           |
| Charges de structure                              | 0,00                    |                        |
| Montant des honoraires                            | 28,92                   |                        |

⇒Le type de calcul à réaliser dans les devis ⇒Calculs pour des soins de durée prévue ⇒Saisissez alors le temps habituel pour la réalisation de l'acte, ainsi que les frais directement imputables à l'acte (matériaux...)

| Durée prévisible (en minutes)                                           | (facultatif) |   |                         |    |
|-------------------------------------------------------------------------|--------------|---|-------------------------|----|
| Calculs à réaliser dans les devis<br>Calculs pour des soins de durée pr | évue 💌       |   | Définition d<br>charges | es |
| Frais directement liés à l'acte                                         | (facultatif) | 0 | [                       |    |
| Prix de vente du DMSM                                                   | 0,00         |   |                         |    |
| Montant des prestations de soins                                        | 0,00         |   | €                       |    |
| Charges de structure                                                    | 0,00         |   |                         |    |
| Montant des honoraires                                                  | 79,53        |   |                         |    |

| Durée prévisible (en minutes)                                          | (facultatif) |   |
|------------------------------------------------------------------------|--------------|---|
| Calculs à réaliser dans les devis<br>Calculs pour des soins de durée p | révue 💌      |   |
| Frais directement liés à l'acte                                        | (facultatif) | 1 |

# Vous paramètrerez La durée prévue pour la réalisation de l'acte

| Durée prévisible (en minutes)     | (facultatif) |
|-----------------------------------|--------------|
| Calculs à réaliser dans les devis |              |
| Calculs pour des soins de durée p | prévue 💌     |
|                                   |              |
| Frais directement liés à l'acte   |              |
|                                   | (facultatif) |
|                                   |              |

#### Après le temps habituel pour la réalisation de l'acte Saisissez les frais directement imputables à l'acte (matériaux...)

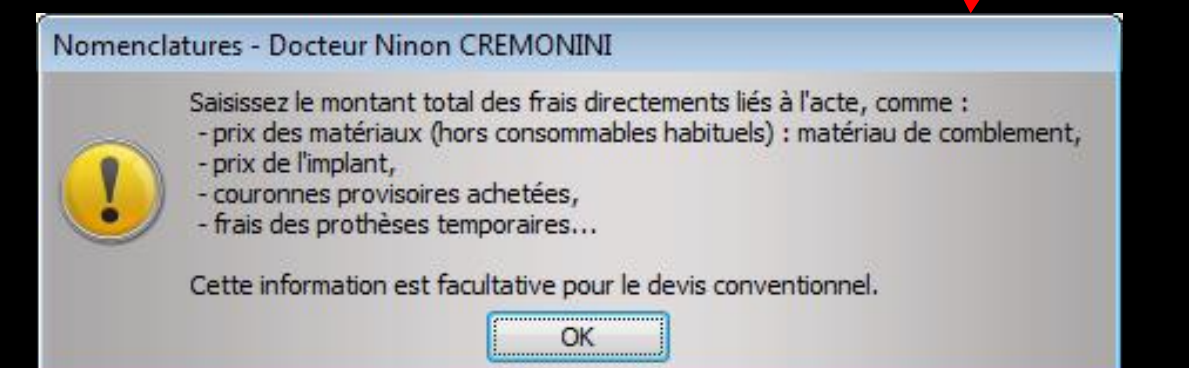

 Le type de calcul à réaliser dans les devis
 Calculs pour des soins de durée prévue

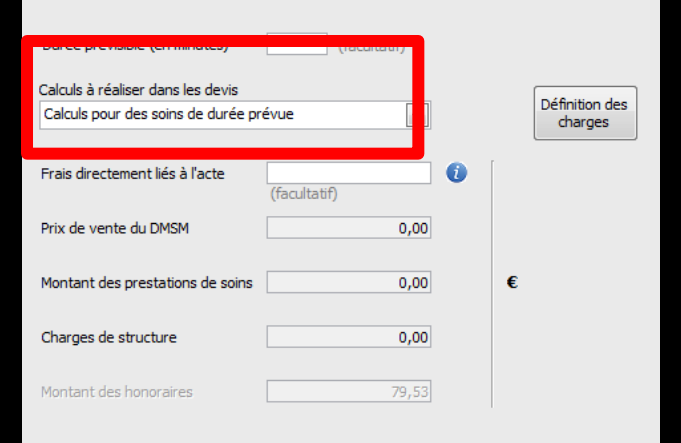

La saisie des informations pour les soins est facultative et ne constitue pas une obligation conventionnelle

Le type de calcul à réaliser dans les devis
 Calculs pour les DMSM
 Saisissez alors le prix d'achat du dispositif auprès du prothésiste

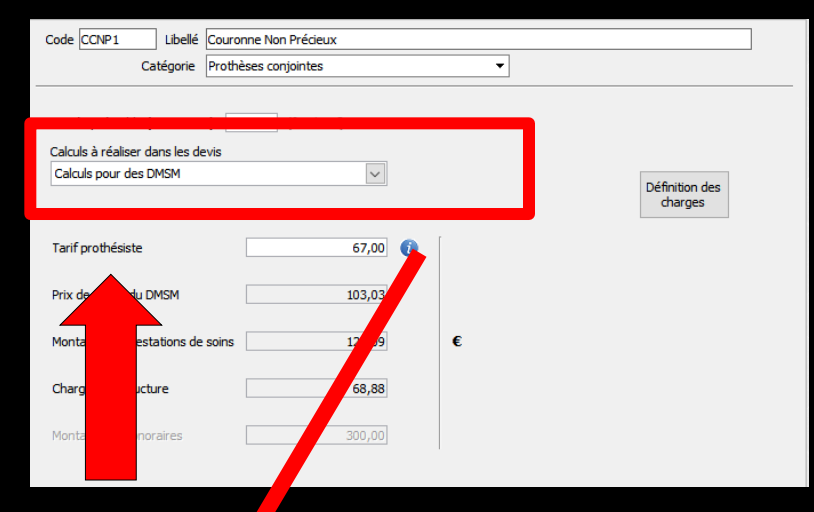

Nomenclatures - Docteur Ninon CREMONINI

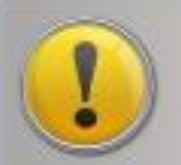

Saisissez le montant facturé par le prothésiste. Cette information est obligatoire.

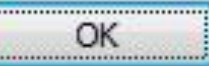

| Durée prévisible (en minutes)                              | (facultatif) |   |       |                      |
|------------------------------------------------------------|--------------|---|-------|----------------------|
| Calculs à réaliser dans les devis<br>Calculs pour des DMSM | •            |   | Défir | nition des<br>narges |
| Tarif prothésiste                                          |              | 0 | [     |                      |
| Prix de vente du DMSM                                      | 0,00         |   |       |                      |
| Montant des prestations de soins                           | 0,00         |   | €     |                      |
| Charges de structure                                       | 0,00         |   |       |                      |
| Montant des honoraires                                     | 79,53        |   |       |                      |

Vous devez également saisir les charges de structure de votre cabinet

Pour cela, cliquez sur le bouton "Définition des charges"

#### Une fenêtre d'accès à la comptabilité s'ouvre

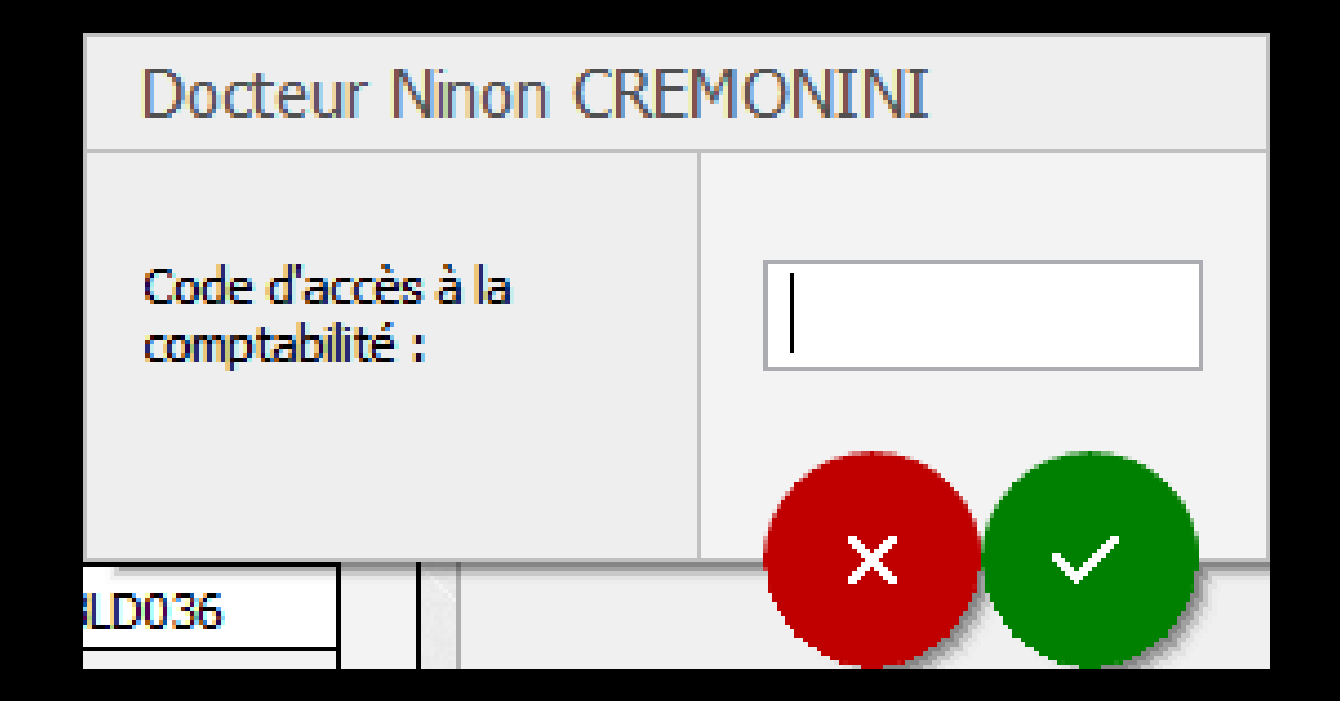

→ Cet écran ne doit être saisi qu'une seule fois par an ⇒Vous pouvez vous aider de votre déclaration 2035 portant sur 'exercice de l'année

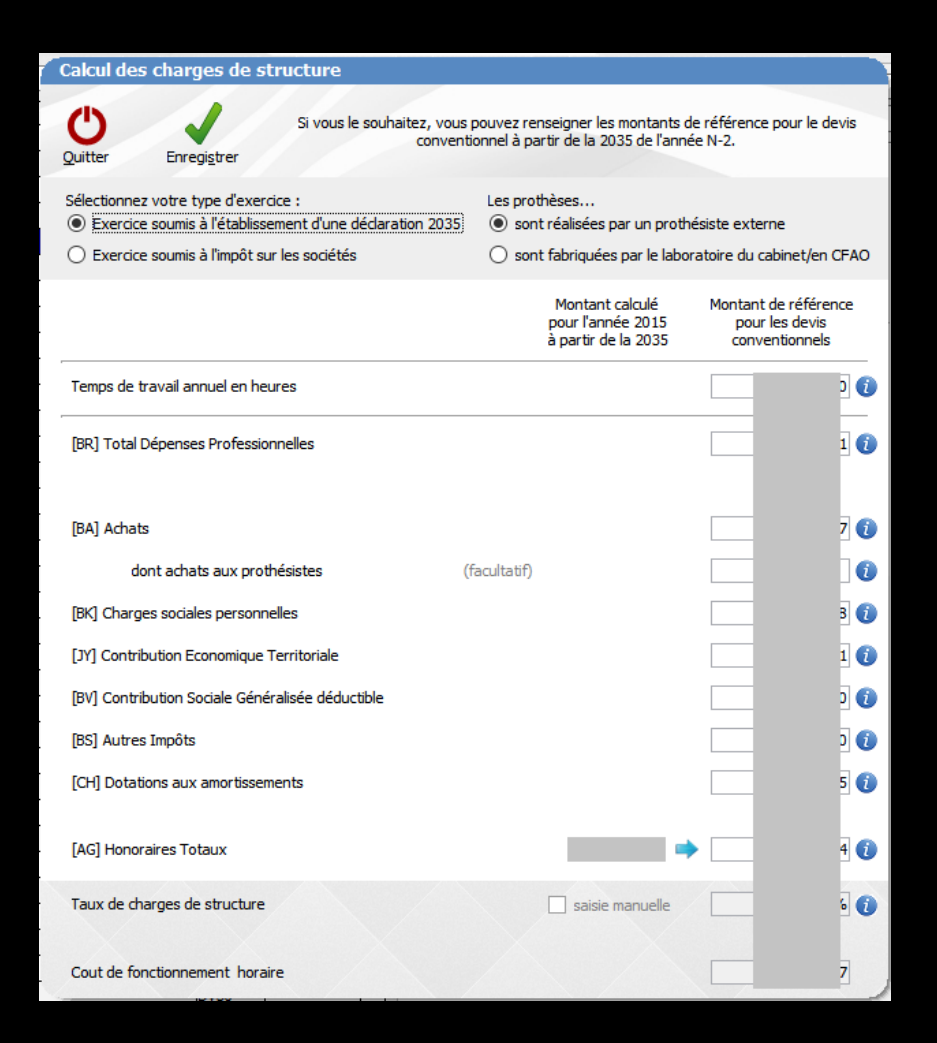

guide dans votre saisie et rappelle le cas échéant les chiffres provenant de votre comptabilité pour l'année N-2

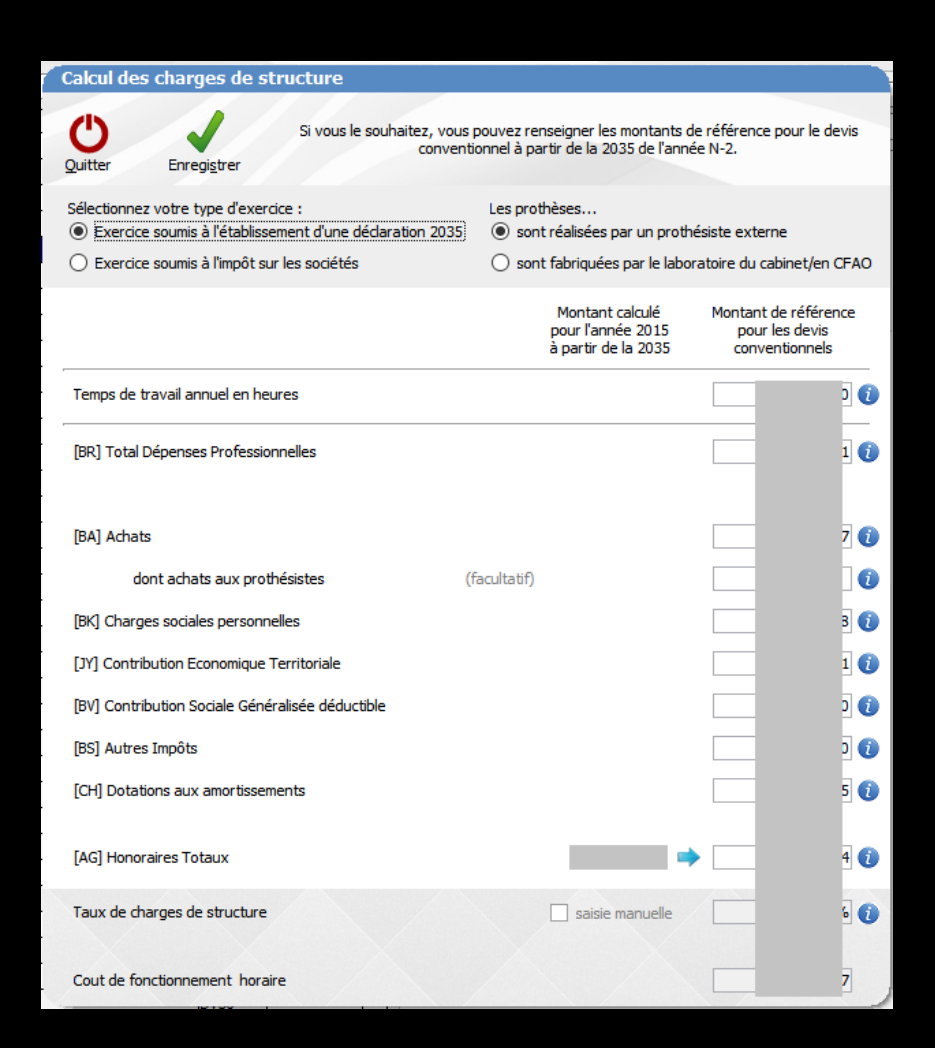

#### Cas particuliers Exercice en société

Si vous exercez au sein d'une structure qui ne dépose pas de déclaration 2035 (mais qui est soumise à l'impôt sur les sociétés), vous devez utiliser les montants de votre comptabilité de votre dernière année clôturée

Cas particuliers Vous réalisez vous-même les prothèses ⇒Vous ne pouvez bien sûr pas saisir un prix d'achat de prothésiste ⇒Dans ce cas, il vous faut indiquer dans la fenêtre des informations sur les charges de structure que vous réalisez vous-même les prothèses, et ne saisir que le montant total des frais liés à l'activité de fabrication (matériaux, salaires, amortissement, des matériels...)

#### Cas particuliers Vous réalisez vous-même les prothèses

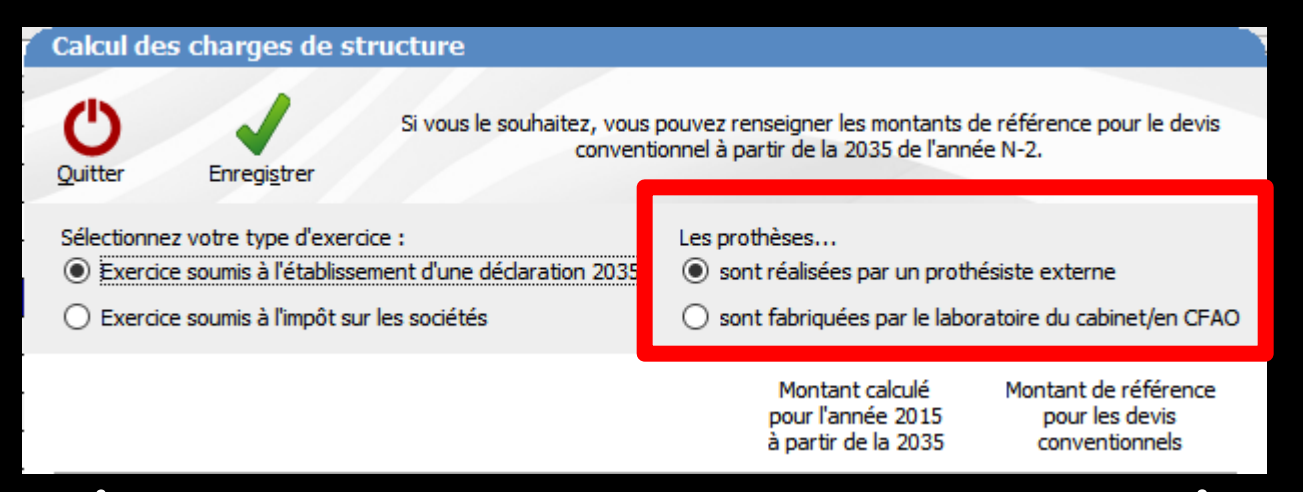

Pour chaque acte, vous ne saisirez alors pas de frais de prothésistes

Si de manière exceptionnelle votre devis intégrait une prothèse fournie par un prothésiste externe, saisissez le prix de celle-ci dans le devis

#### Calcul des charges de structure

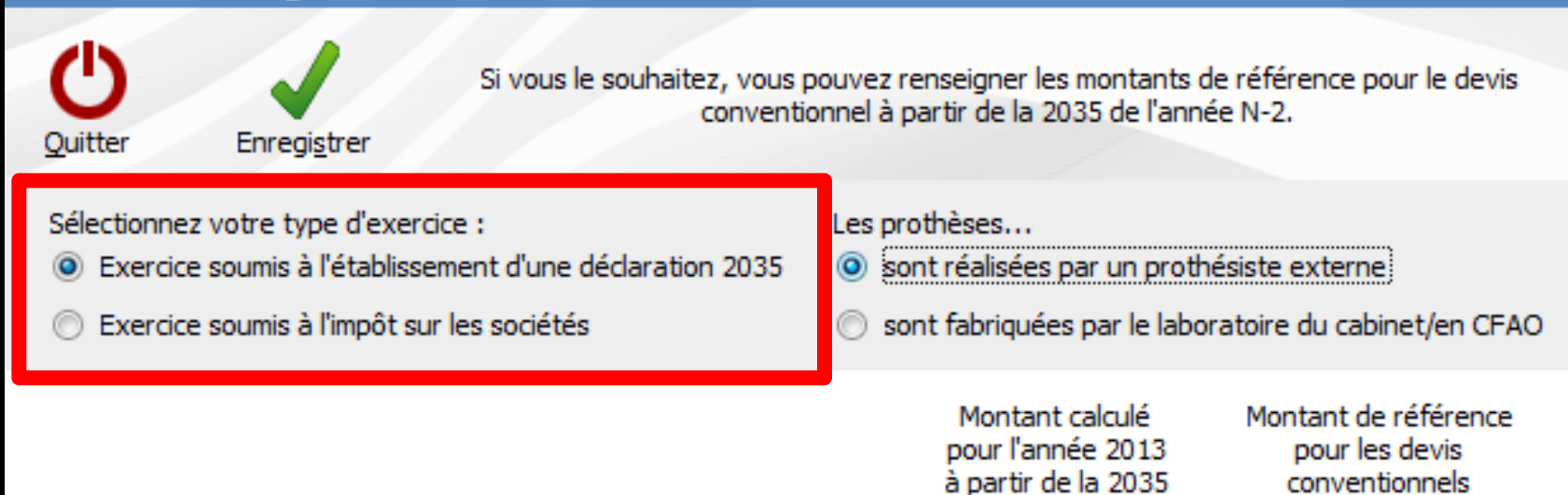

#### Il suffit de sélectionner son type d'exercice

| Calcul des charges de structure                                                                                                    | Calcul des charges de structure                                                                                                    |
|----------------------------------------------------------------------------------------------------|----------------------------------------------------------------------------------------------------|
| Quitter Si vous le souhaitez, vous pouvez renseigner les montants de référence pour le devis<br>conventionnel à partir de la 2035 de l'année N-2. | Quitter Enregistrer Si vous le souhaitez, vous pouvez renseigner les montants de référence pour le devis conventionnel à partir de la 2035 de l'année N-2. |
| Sélectionnez votre type d'exercice : Les prothèses                                                                                                | Sélectionnez votre type d'exercice : Les prothèses                                                                                                    |
| Exercice soumis à l'établissement d'une déclaration 2035     isont réalisées par un prothésiste externe                                           | <ul> <li>Exercice soumis à l'établissement d'une déclaration 2035</li> <li>sont réalisées par un prothésiste externe</li> </ul>                            |
| Exercice soumis à l'impôt sur les sociétés     Sont fabriquées par le laboratoire du cabinet/en CF/                                               | O Exercice soumis à l'impôt sur les sociétés:     O sont fabriquées par le laboratoire du cabinet/en CFAO                                                  |
| Montant calculé Montant de référence<br>pour l'année 2013 pour les devis<br>à partir de la 2035 conventionnels                                    | Montant de référence<br>pour les devis<br>conventionnels                                                                                                   |
| Temps de travail annuel en heures                                                                                                    | i Temps de travail annuel en heures                                                                                                    |
| [BR] Total Dépenses Professionnelles                                                                                                    | [DP] Total des comptes de la classe 6                                                                                                    |
| [BA] Achats                                                                                                    | IAchats] Total des comptes de la dasse 60                                                                                                    |
| dant adata zuw zrathóristan (facultatio)                                                                                                    |                                                                                                    |
| dont achats aux prothesistes (racultaur)                                                                                                    |                                                                                                    |
| [BK] Charges sociales personnelles                                                                                                    | <ul> <li>[Vamp] Total des comptes de la classe 64 liés aux praticiens</li> <li>(i)</li> </ul>                                                              |
| [JY] Contribution Economique Territoriale                                                                                                    |                                                                                                    |
| [BV] Contribution Sociale Généralisée déductible                                                                                                  | 0                                                                                                    |
| [BS] Autres Impôts                                                                                                    | [Impôts] Total des comptes de la classe 63                                                                                                    |
| [CH] Dotations aux amortissements                                                                                                    |                                                                                                    |
|                                                                                                    |                                                                                                    |
| [AG] Honoraires Totaux                                                                                                    | () [HT] Total des comptes de la classe 7                                                                                                    |
| Taux de charges de structure                                                                                                    | Taux de charges de structure     Saisie manuelle                                                                                                    |
| Cout de fonctionnement horaire                                                                                                    | Cout de fonctionnement horaire                                                                                                    |

#### Exercice libéral

SEL

| Calcul des charges de structure                                    |                                                                      |                                                          |    | Calcul des charges de structure                  |                                                                                           |                                               |                      |
|--------------------------------------------------------------------|----------------------------------------------------------------------|----------------------------------------------------------|----|--------------------------------------------------|-------------------------------------------------------------------------------------------|-----------------------------------------------|----------------------|
| Quitter Enregistrer Si vous le souhaitez, vous pour<br>conventionn | vez renseigner les montants de<br>lel à partir de la 2035 de l'année | e référence pour le devis<br>e N-2.                      |    | Quitter Enregistrer Si vous le sou               | uhaitez, vous pouvez renseigner les montants<br>conventionnel à partir de la 2035 de l'an | de référence pour l<br>née N-2.               | e devis              |
| Sélectionnez votre type d'exercice : Le                            | es prothèses                                                         |                                                          |    | Sélectionnez votre type d'exercice :             | Les prothèses                                                                             | th fairle an terms                            |                      |
| Exercice soumis à l'impôt sur les sociétés                         | sont fabriquées par le labora                                        | atoire du cabinet/en CF/                                 | AO | Exercice soumis à l'impôt sur les sociétés       | <ul> <li>sont realisees par un pro</li> <li>sont fabriquées par le lab</li> </ul>         | oratoire du cabinet/                          | en CFAO              |
|                                                                    | Montant calculé<br>pour l'année 2013<br>à partir de la 2035          | Montant de référence<br>pour les devis<br>conventionnels |    |                                                  |                                                                                           | Montant de réfi<br>pour les de<br>conventionn | érence<br>/is<br>els |
| Temps de travail annuel en heures                                  |                                                                      |                                                          | 0  | Temps de travail annuel en heures                |                                                                                           |                                               | 0                    |
| [BR] Total Dépenses Professionnelles                               |                                                                      |                                                          | 0  | [DP] Total des comptes de la classe 6            |                                                                                           |                                               | ] 🕖                  |
| [BA] Achats                                                        |                                                                      |                                                          | 0  | [Achats] Total des comptes de la classe 60       |                                                                                           |                                               | 1                    |
| dont achats aux prothésistes (facul                                | ltatif)                                                              |                                                          | 0  | dont achats aux prothésistes                     | (facultatif)                                                                              |                                               | ] 🕖                  |
| [BK] Charges sociales personnelles                                 |                                                                      |                                                          | 0  | [Vamp] Total des comptes de la classe 64 liés au | ux praticiens                                                                             |                                               |                      |
| [JY] Contribution Economique Territoriale                          |                                                                      |                                                          | 0  |                                                  |                                                                                           |                                               |                      |
| [BV] Contribution Sociale Généralisée déductible                   |                                                                      |                                                          | 0  |                                                  |                                                                                           |                                               |                      |
| [BS] Autres Impôts                                                 |                                                                      |                                                          | 0  | [Impôts] Total des comptes de la classe 63       |                                                                                           |                                               | 0                    |
| [CH] Dotations aux amortissements                                  | -                                                                    |                                                          | 0  |                                                  |                                                                                           |                                               |                      |
| [AG] Honoraires Totaux                                             |                                                                      | ·                                                        | 0  | [HT] Total des comptes de la classe 7            |                                                                                           |                                               | 0                    |
| Taux de charges de structure                                       | saisie manuelle                                                      |                                                          | 0  | Taux de charges de structure                     | Saisie manuelle                                                                           |                                               | 0                    |
| Cout de fonctionnement horaire                                     |                                                                      |                                                          |    | Cout de fonctionnement horaire                   |                                                                                           |                                               | 30,80                |

#### **Exercice** libéral

#### En bout de champs un icône information d'explications

| Calcul des charges de structure                          |                                                                             |                                                          | Calcul des charges de structure                                                                                                    |
|----------------------------------------------------------|-----------------------------------------------------------------------------|----------------------------------------------------------|----------------------------------------------------------------------------------------------------|
| Quitter Enregistrer Si vous le souhaitez, vous convent   | pouvez renseigner les montants de<br>tionnel à partir de la 2035 de l'année | référence pour le devis<br>e N-2.                        | Saisissez votre temps annuel de travail.<br>Cette information permettra de déterminer un coût horaire pour les soins                                                   |
| Sélectionnez votre type d'exercice :                     | Les prothèses                                                               |                                                          | <u> </u>                                                                                                    |
| Exercice soumis a l'etablissement d'une declaration 2035 | sont realisees par un prothe                                                | siste externe                                            |                                                                                                    |
| Exercice soumis a l'impot sur les societes               | Sont fabriquees par le labora                                               | atoire du cabinet/en CFAO                                | Calcul des charges de structure                                                                                                    |
|                                                          | Montant calculé<br>pour l'année 2013<br>à partir de la 2035                 | Montant de référence<br>pour les devis<br>conventionnels | Saisissez le montant total de vos dépenses professionnelles.                                                                                                    |
| Temps de travail annuel en heures                        |                                                                             |                                                          | ОК                                                                                                    |
| [BR] Total Dépenses Professionnelles                     |                                                                             |                                                          |                                                                                                    |
|                                                          |                                                                             |                                                          | Calcul des charges de structure                                                                                                    |
| [BA] Achats                                              |                                                                             |                                                          | Saisissez le montant total des achats de votre cabinet aux fournisseurs externes.                                                                                      |
| dont achats aux prothésistes (                           | (facultatif)                                                                | 0                                                        | ОК                                                                                                    |
| [BK] Charges sociales personnelles                       |                                                                             |                                                          |                                                                                                    |
| [JY] Contribution Economique Territoriale                |                                                                             |                                                          | Calcul des charges de structure                                                                                                    |
| [BV] Contribution Sociale Généralisée déductible         |                                                                             |                                                          |                                                                                                    |
|                                                          |                                                                             |                                                          | Saisissez le montant total des achats de votre cabinet aux prothésistes.                                                                                               |
| fool wards tulburg                                       |                                                                             |                                                          |                                                                                                    |
| [CH] Dotations aux amortissements                        | +                                                                           |                                                          |                                                                                                    |
|                                                          |                                                                             |                                                          |                                                                                                    |
| [AG] Honoraires Totaux                                   | •                                                                           |                                                          | Calcul des charges de structure                                                                                                    |
| Taux de charges de structure                             | saisie manuelle                                                             |                                                          | Saisissez le montant des charges sociales pesonnelles.<br>Si votre cabinet emploie des praticiens salariés, vous devez y inclure les salaires et charges sociales de c |
| Cout de fonctionnement horaire                           |                                                                             | 33,97                                                    | ОК                                                                                                    |

#### **Exercice** libéral

| Calcul des charges de structure                                                                  |                                                                       |                                                          | C | alcul des charges de structure                                                                                           |
|--------------------------------------------------------------------------------------------------|-----------------------------------------------------------------------|----------------------------------------------------------|---|----------------------------------------------------------------------------------------------------|
| Quitter Enregistrer Si vous le souhaitez, vous p<br>conventio                                    | ouvez renseigner les montants d<br>nnel à partir de la 2035 de l'anné | e référence pour le devis<br>ée N-2.                     |   | Saisissez le montant de la Contribution Economique Territoriale (ex taxe professionnelle).                               |
| Sélectionnez votre type d'exercice :<br>Exercice soumis à l'établissement d'une déclaration 2035 | Les prothèses<br>sont réalisées par un proth                          | ésiste externe                                           |   | <u> </u>                                                                                                    |
| Exercice soumis à l'impôt sur les sociétés                                                       | sont fabriquées par le labor                                          | ratoire du cabinet/en CFAO                               |   |                                                                                                    |
|                                                                                                  | Montant calculé<br>pour l'année 2013<br>à partir de la 2035           | Montant de référence<br>pour les devis<br>conventionnels |   | Calcul des charges de structure                                                                                          |
| Temps de travail annuel en heures                                                                |                                                                       | 0 ()                                                     |   | Saisissez le montant de la Contribution Sociale Généralisée, pour sa part déductible.                                    |
| [BR] Total Dépenses Professionnelles                                                             |                                                                       | 1                                                        |   | СК                                                                                                    |
| [BA] Achats                                                                                      |                                                                       | 7 🕡                                                      |   | Calcul des charges de structure                                                                                          |
| dont achats aux prothésistes (fa                                                                 | acultatif)                                                            |                                                          |   |                                                                                                    |
| [BK] Charges sociales personnelles                                                               |                                                                       | 8 🚺                                                      |   | Saisissez le montant des autres impôts payés par le cabinet.                                                             |
| [JY] Contribution Economique Territoriale                                                        |                                                                       | 1                                                        |   | OK                                                                                                    |
| [BV] Contribution Sociale Généralisée déductible                                                 |                                                                       | •                                                        |   |                                                                                                    |
| [BS] Autres Impôts                                                                               |                                                                       | 0 ()                                                     |   | Calcul des charges de structure                                                                                          |
| [CH] Dotations aux amortissements                                                                | 3 📫                                                                   | 5 (                                                      |   | Saisissez le montant des dotations aux amortissements survenus durant l'année pour les matériels immobilisés par le cabi |
| [AG] Honoraires Totaux                                                                           | 3 🛋                                                                   | • 4 🔇                                                    |   | ОК                                                                                                    |
| Taux de charges de structure                                                                     | Saisie manuelle                                                       | 60                                                       |   | Calcul des charges de structure                                                                                          |
| Cout de fonctionnement horaire                                                                   |                                                                       | . 7                                                      |   | Saisissez le montant total de vos honoraies.                                                                             |
| Exercice libér                                                                                   | al                                                                    |                                                          |   | ОК                                                                                                    |

| Calcul des charges de structure                                |                                                                                   |                                                        |                                                                                                    |
|----------------------------------------------------------------|-----------------------------------------------------------------------------------|--------------------------------------------------------|----------------------------------------------------------------------------------------------------|
| Quitter Enregistrer Si vous le souhaitez, vous p<br>Convention | ouvez renseigner les montants de réfé<br>nnel à partir de la 2035 de l'année N-2. | rence pour le devis                                    |                                                                                                    |
| Sélectionnez votre type d'exercice :                           | Les prothèses<br>sont réalisées par un prothésiste                                | externe                                                |                                                                                                    |
| Exercice soumis à l'impôt sur les sociétés                     | Sont fabriquées par le laboratoire                                                | du cabinet/en CFAO                                     |                                                                                                    |
| -                                                              | Montant calculé Mor<br>pour l'année 2013<br>à partir de la 2035 d                 | ntant de référence<br>pour les devis<br>conventionnels |                                                                                                    |
| Temps de travail annuel en heures                              |                                                                                   | 0 🛈                                                    |                                                                                                    |
| [BR] Total Dépenses Professionnelles                           |                                                                                   | 1                                                      |                                                                                                    |
| BA] Achats                                                     |                                                                                   | 7 🚺                                                    | Calcul des charges de structure                                                                           |
| dont achats aux prothésistes (fa                               | acultatif)                                                                        |                                                        |                                                                                                    |
| [BK] Charges sociales personnelles                             |                                                                                   | 8 🚺                                                    | Le taux de charges de structure est la principale donnée permettant de calculer les montants du devis com |
| [JY] Contribution Economique Territoriale                      |                                                                                   | 1 ()                                                   | OK                                                                                                    |
| [BV] Contribution Sociale Généralisée déductible               |                                                                                   | 0 🚺                                                    |                                                                                                    |
| BS] Autres Impôts                                              |                                                                                   | 0 🕧                                                    |                                                                                                    |
| [CH] Dotations aux amortissements                              | 3 🌩 🗌                                                                             | 5 🚺                                                    |                                                                                                    |
| [AG] Honoraires Totaux                                         | 3 🌩                                                                               | 4 🚺                                                    |                                                                                                    |
| Taux de charges de structure                                   | saisie manuelle                                                                   | 6 🕡                                                    |                                                                                                    |
| Cout de fonctionnement horaire                                 |                                                                                   | .7                                                     |                                                                                                    |

entionnel

#### Exercice libéral

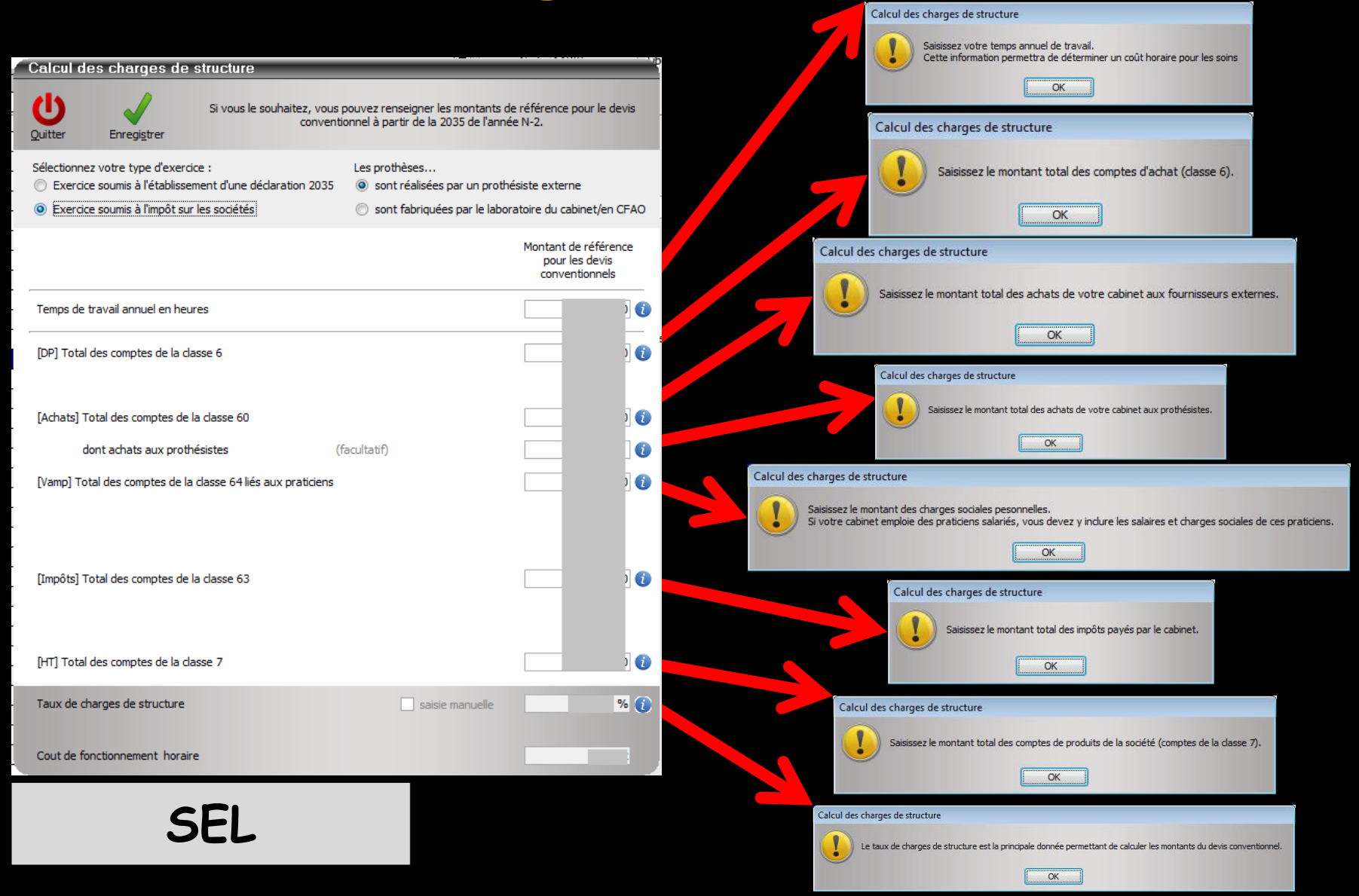

| Calcul de                               | Calcul des charges de structure                                            |                                                      |                                                                               |                                             |  |  |
|-----------------------------------------|----------------------------------------------------------------------------|------------------------------------------------------|-------------------------------------------------------------------------------|---------------------------------------------|--|--|
| U<br>Quitter                            | Enregistrer                                                                | Si vous le souhaitez, vous p<br>conventio            | oouvez renseigner les montants de<br>onnel à partir de la 2035 de l'anné      | e référence pour le devis<br>e N-2,         |  |  |
| Sélectionne:<br>Exercice     C Exercice | z votre type d'exerci<br>e soumis à l'établisser<br>e soumis à l'impôt sur | ce :<br>ment d'une déclaration 2035)<br>les sociétés | Les prothèses<br>sont réalisées par un prothé<br>sont fabriquées par le labor | isiste externe<br>atoire du cabinet/en CFAO |  |  |
|                                         |                                                                            |                                                      |                                                                               | Montant de référence<br>pour les devis      |  |  |
| Temps de t                              | travail annuel en heu                                                      | res                                                  |                                                                               |                                             |  |  |

#### La saisie du temps de travail annuel est facultative

#### Si ce champ est renseigné, il permet de déterminer le coût de fonctionnement horaire du cabinet

| Taux de charges de structure   | saisie manuelle | % () |
|--------------------------------|-----------------|------|
| Cout de fonctionnement horaire |                 |      |

#### Cas particuliers Vous débutez votre exercice

Plusieurs cas peuvent se présenter
 1. Vous vous installez en tant que praticien libéral et vous succédez à un autre praticien

Dans ce cas, vous devez utiliser les mêmes informations de charges de structure que votre prédécesseur

#### Cas particuliers Vous débutez votre exercice

Plusieurs cas peuvent se présenter ⇒2. Vous créez un nouveau cabinet →Vous pouvez alors utiliser les données que vous avez établies dans le cadre de votre budget prévisionnel, ou, à défaut, un taux de charge moyen déterminé par une association de gestion agréée locale

#### Cas particuliers Vous débutez votre exercice

Plusieurs cas peuvent se présenter

- ⇒3. Vous rejoignez un cabinet en tant que collaborateur
  - Si vous remplacez un précédent collaborateur parti du cabinet, vous devez utiliser les informations de charges de structure du collaborateur que vous remplacez
  - Dans le cas contraire, vous devez utiliser les informations de charges de structure du cabinet au global

Lors de l'édition d'un devis, si on sélectionne un acte défini comme indiqué précédemment, l'ensemble des champs du devis sont renseignés automatiquement

| Devis        | < 🖵 🏶                                                                                                    | 💾 🛃 🤞                                                                                                    |                                                           |                                                         |                                                    |                                      |                                                                                                    | Ø         | Erregist  | er un pdf lors                           | de l'Impressi | on 📰           | ÷.             | ۵ 🔍        | -       |
|--------------|----------------------------------------------------------------------------------------------------|----------------------------------------------------------------------------------------------------|-----------------------------------------------------------|---------------------------------------------------------|----------------------------------------------------|--------------------------------------|----------------------------------------------------------------------------------------------------|-----------|-----------|------------------------------------------|---------------|----------------|----------------|------------|---------|
|              |                                                                                                    | TP ALMERYS (ur                                                                                                    | sgu'au 31/12/2017                                         |                                                         |                                                    | Dat                                  | te du devis : 12/06/                                                                                                    | 2017      |           |                                          |               |                |                | •          | ?       |
| iom du devis |                                                                                                    |                                                                                                    |                                                           |                                                         |                                                    |                                      |                                                                                                    |           |           |                                          | Modèle Di     | evis type conv | entiornel CC/  | M          | ¥       |
|              |                                                                                                    | Créer un éché                                                                                                    | iancier de règlements ap                                  | près l'impression                                       |                                                    |                                      | 0                                                                                                    |           | 0         |                                          |               | Avec l'annex   | e              | 1 exemp    | plaires |
| 🚖 favoris 🜘  | nomenciature 🔔 assi                                                                                                    | stants 🕺 schéma 🚿                                                                                                    | . 85                                                      |                                                         | 1                                                  | m                                    |                                                                                                    | AN /      | 1/1       | 1.                                       | m             |                |                |            |         |
| Prothèses    | Prothèses<br>maxilo-faciales                                                                                                    | Prothèse conjointe                                                                                                    | ^                                                         |                                                         |                                                    | 1011                                 | $(\gamma ) (1)$                                                                                                    | LILI      |           | ( ) ( )                                  | 19            |                |                |            |         |
|              | Prothèse adjointe                                                                                                    | Inlay core                                                                                                    |                                                           |                                                         |                                                    | MM                                   | HM                                                                                                    | / Y Y     | V         | tr                                       | M             |                |                |            |         |
|              | Descellement /<br>rescellement                                                                                                    | Inlay-onlay / coping                                                                                                    |                                                           |                                                         | (                                                  |                                      |                                                                                                    |           |           |                                          |               |                |                |            |         |
|              | Inpiants                                                                                                    | Guides, gouttières,<br>contentions                                                                                                    |                                                           |                                                         |                                                    |                                      |                                                                                                    |           | $\cap$    |                                          |               |                |                |            |         |
| Soins        | Endodontie                                                                                                    | Prophylaxie                                                                                                    |                                                           |                                                         |                                                    |                                      | MM                                                                                                    | 14HM      | M         |                                          |               | 1              |                |            |         |
|              |                                                                                                    |                                                                                                    |                                                           |                                                         |                                                    |                                      |                                                                                                    |           |           |                                          |               | VV             |                |            |         |
| 1 [          | Explorations, bilans                                                                                                    | Obturations                                                                                                    |                                                           |                                                         |                                                    |                                      |                                                                                                    | JYVV      |           |                                          |               |                |                |            |         |
| Chirurgie    | Explorations, bilans Extractions                                                                                                    | Obturations<br>Chirurgie dentaire                                                                                                    | J                                                         |                                                         |                                                    |                                      | N N V                                                                                                    | IV VV     | V         |                                          |               |                |                |            |         |
| Chirurgie    | Explorations, bilans Extractions chéma les anciennes pro                                                                                                    | Obturations Ohirungie dentaire thèses 🕑 Figurer s                                                                                                    | ur le schéma les anciens                                  | s soins 🗹 Figure                                        | r sur le schéma les                                | s dents à extrai                     | re<br>V () (                                                                                                    | 1 Y Y Y Y | V         |                                          | _             |                |                |            |         |
| Chirurgie    | Explorations, bilans<br>Extractions<br>chéma les anciennes pro<br>tion en France                                                                                                    | Obturations<br>Chirungie dentaire<br>thèses 🕑 Figurer s                                                                                                    | sur le schéma les anciens<br>sans so                      | s soins 🔛 Figure<br>ous traitance du fai                | er sur le schéma les<br>ricant                     | s dents à extrai                     | re<br>V V V                                                                                                    | JV (V     | V         |                                          | r             |                |                |            |         |
| Chirurgie    | Explorations, bilans<br>Extractions<br>chéma les anciennes pro<br>tion en France<br>ée Délai Groupe                                                                                                    | Obturations Chirungie dentaire thèses Tigurer s Code Dents Ac                                                                                                    | sur le schéma les anciens<br>sans so<br>che Matériau      | s soins 🕑 Figure<br>ous traitance du fai<br>Cotation Re | rr sur le schéma les<br>vicant<br>mb. probable SS  | s dents à extrair<br>T<br>Honoraires | re<br>Base SS R                                                                                                    | bSS Rbm   | utuelle R | este à charge                            |               | Prix de vent   | te Prest. Soir | s Charges  |         |
| Chirurgie    | Explorations, bilans Extractions Chéma les anciennes pro tion en France ée Oblai Groupe                                                                                                    | Ohurators Ohuraje dentaire thèses                                                                                                    | v<br>sur le schéma les ancienn<br>sans so<br>cte Matériau | ns soins                                                | r sur le schéma les<br>xicant<br>mb. probable SS   | s dents à extrair<br>Honoraires      | re<br>Base SS R                                                                                                    | b SS Rb m | utuelle R | este à charge                            |               | Prix de vent   | te Prest. Soir | is Charges | - 10    |
| Chirurgie    | Explorations, blans Extractions Chéma les anciennes pro ton en France Collai Groupe Dilai Groupe                                                                                                    | Chiurgie dentaire Chiurgie dentaire thèses P Figurer s Code Dents Ar                                                                                                    | v<br>sur le schéma les anciens<br>sans so<br>cte Matériau | s soins 😥 Figur<br>ous traitance du fai<br>Cotation Re  | r sur le schéma les<br>xicant<br>mb. probable SS   | s dents à extrait<br>Tenoraires      | re<br>Base SS R                                                                                                    | bSS Rbm   | utuelle R | este à charge                            | 10            | Prix de vent   | te Prest. Soir | is Charges | - 19    |
| Chirurgie    | Explorations, bilans Extractions Chéma les anciennes pro tion [en France ée Délai Groupe                                                                                                    | Obsurations Ohirungie dentaire Ohirungie dentaire O | v sur le schéma les ancienn<br>sans so<br>che Matériau    | ns soins 📝 Figure                                       | r sur le schéma les<br>xicant<br>mb. probable SS   | s dents à extrai<br>Honoraires       | re<br>Base SS R                                                                                                    | bSS Rbm   | utuelle R | este à charge                            |               | Prix de vent   | te Prest. Soir | s Charges  | -       |
| Chirurgie    | Extractors<br>Extractors<br>chéma les anciennes pro<br>tors (en France<br>de Délai Groupe                                                                                                    | Chiurations Chiurations Chiurations Chiurations Figure s                                                                                                    | v sar le schéma les ancien<br>sans so<br>cte Matériau     | ns soins 🗹 Figure                                       | r sur le schéma les<br>xicant<br>mb. probable 55   | s dents à extrai<br>Bonoraires       | re<br>Base SS R                                                                                                    | bSS Rbm   | utuelle R | este à charge                            |               | Prix de vent   | le Prest. Soir | is Charges | 1 10    |
| Chirurgie    | Explorations, bilans Extractions Chirace Control In Prance Control In Prance Control | Objurgie dentaire<br>Objurgie dentaire<br>dhises Pipurers<br>Code Dents Ar                                                                                                    | sur le schéma les ancient<br>Sans so<br>cte Matériau      | ns soins 😒 Figures                                      | r sur le schéma les<br>xicant<br>mb. probable SS   | s dents à extrai                     | Base SS R                                                                                                    | bSS Rbm   | utuelle R | este à charge                            | 20            | Prix de vent   | te Prest. Soit | is Charges | -       |
| Chirurgie    | Explorations, bilans Explorations, bilans Explorations, bilans Explorations, bilans Explorations Explorations Exploration Exploration Exploratio Exploration Exploration Exploration Exploration Explo | Objurations Objurations Objura | ur le schéma les ancient<br>sans so<br>cla Madriau        | ns soins Pigure                                         | r sur le schéma les<br>xicant<br>mb. probable 55   | v dents à extrai                     | Base SS R                                                                                                    | b 55 Rb m | utuelle R | este à charge                            |               | Prix de vent   | Prest. Soir    | is Charges |         |
| Chirurgie    | Explorations, bilans Exhinactions Exhinactions Exhinactions Exhibition Exhibition Exhibi | Objurgie dentaire  Objurgie dentaire  Objurgie dent | sur le schéma les ancienn<br>sant se<br>cte Matériau      | ns soins Pigur<br>aous traitance du fait<br>Cotation Re | r sur le schéma les<br>xicant<br>mb. probable SS   | s dents à extrait                    | Reserved and the second second | b 55 Rb m | utuelle R | este à charge                            |               | Prix de vent   | le Prest. Soit | s Charges  |         |
| Chirurgie    | Explorations, bilans Explorations, bilans Explorations, bilans explorations, bilans explorati | Obursions Offungie dentaire sthises   Ciade Dents Ar  Cade Dents Ar  Cade Dents   | ur le schéma les ancient<br>Sans se<br>Cte Mablérau       | In soins P Figure                                       | rr aur le schéma les<br>sricant<br>mb. probable SS | s dents à extrait                    | Pre Base SS R                                                                                                    | b 55 Rb m | vauelle R | este à charge                            |               | Prix de vent   | le Prest. Soir | s Charges  |         |
| Chirurgie    | Explorations, bilans Explorations, bilans Explorations, bilans explorations, bilans explorati | Disurgie dentaire                                                                                                    | sur le schéma les anciens<br>(sans so<br>cte Madériau     | ns soins Pipur n<br>Cotation Re                         | er au' le schéma le<br>xicant<br>mb. probable SS   | a dents à extrai                     | Reverse SS R                                                                                                    | b.SS_Rbm  |           | este à charge                            |               | Prix de vent   | la Prest. Soir | to Charges |         |
| Chirurgie    | Explorations, bilans  Extensions  Defensions  defensions  defensions  defensions  extensions  extensio | Obsurations Disrupte dentate  thitses  Total  thitses  Total  Dents  thitses  Total  Total  T | aur le scheine les anderer<br>Sann so<br>Che Mathriau     | ns soins 🗹 Figure 4. fail                               | er sur le scheina le<br>sicant<br>mb. probable SS  | a dents à extrait<br>Honoraires      | re<br>Base SS R                                                                                                    | b.SS_Rbm  | utuelle R | este à charge<br>enent totale<br>5 total |               | Prix de vent   | te Prest. Soir | is Charges |         |

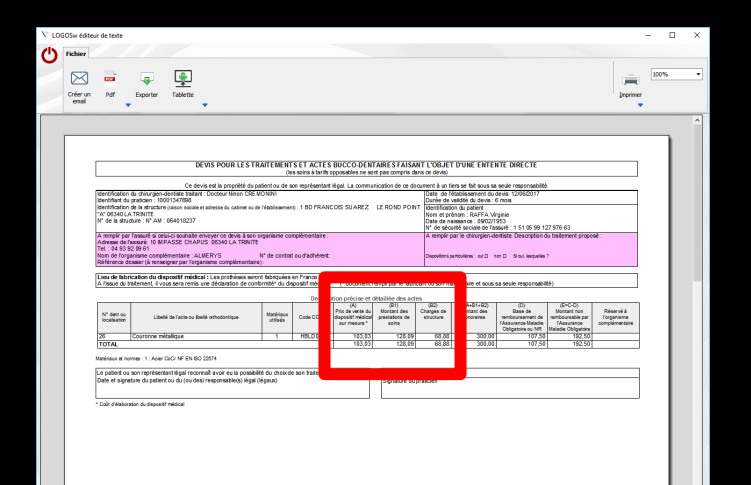

#### Les devis

Communication

Etat civil

Facturer

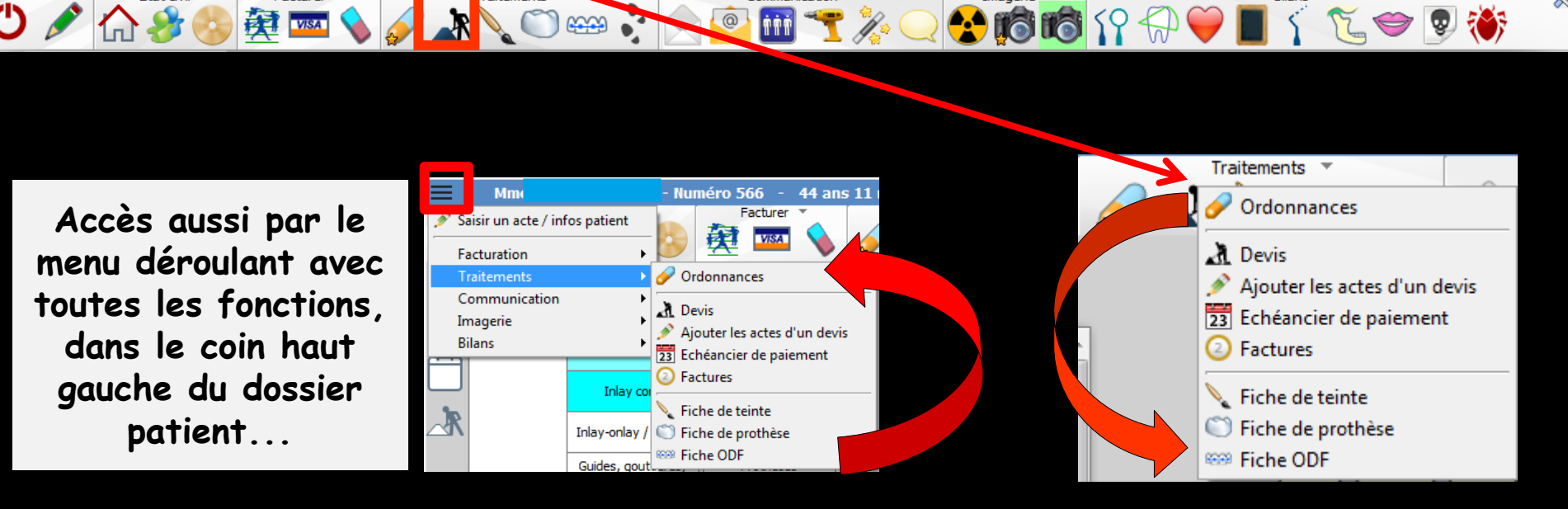

Fenêtre appelée à partir de la fiche patient dans le groupe "Traitements" en cliquant sur l'icône représenté par des travaux ou en développant le menu "Traitements"

#### Dans la fiche du patient

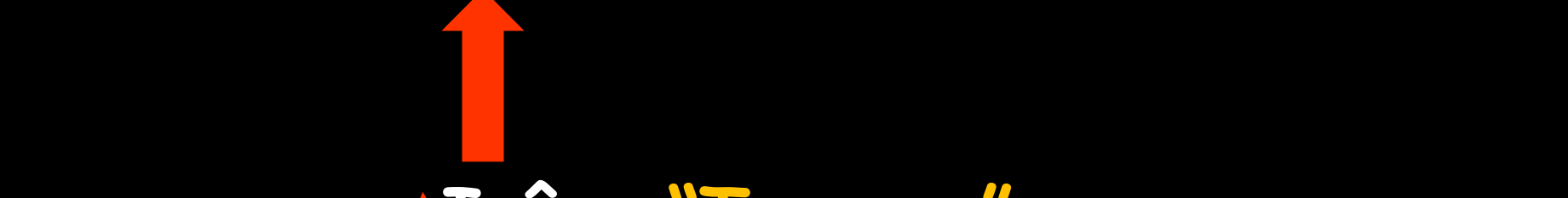

U Communication Traitements Communication Communication Co

R

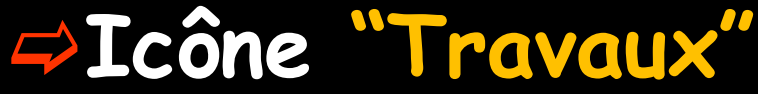

| Traitements                   |   |
|-------------------------------|---|
| Devis - plans de traitement   | 0 |
| Ajouter les actes d'un devis  |   |
| Echeanciers de règlements     |   |
| Factures - notes d'honoraires |   |

#### Ou accès direct

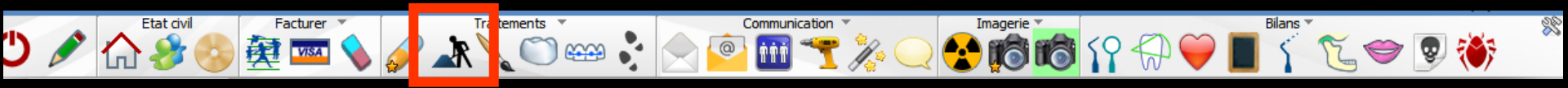

À partir de la fiche patient Un clic droit sur l'icône devis/Echéanciers/Factures donne un accès immédiat aux devis sans passer par le menu de sélection

# → À partir de la fiche patient, cliquez sur l'icône devis

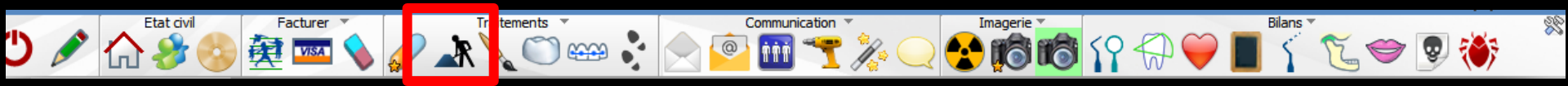

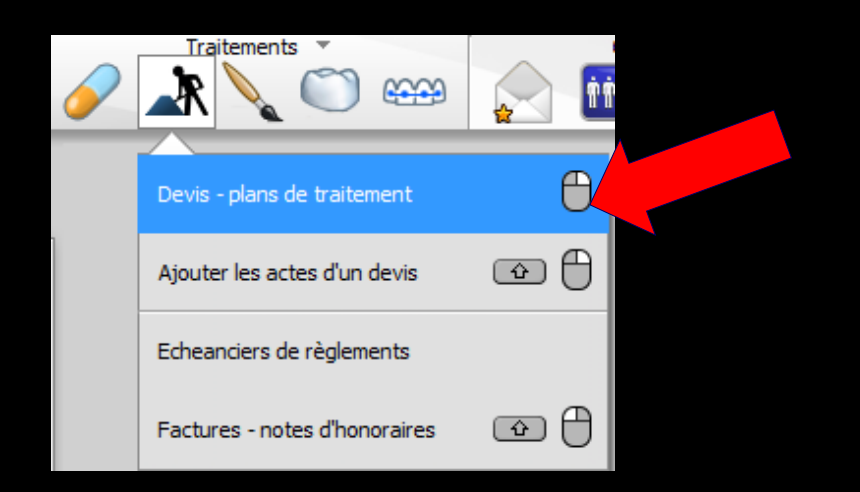

# Sélectionnez l'onglet "devis graphique" Sélectionnez le devis-type "devis type conventionnel CCAM"

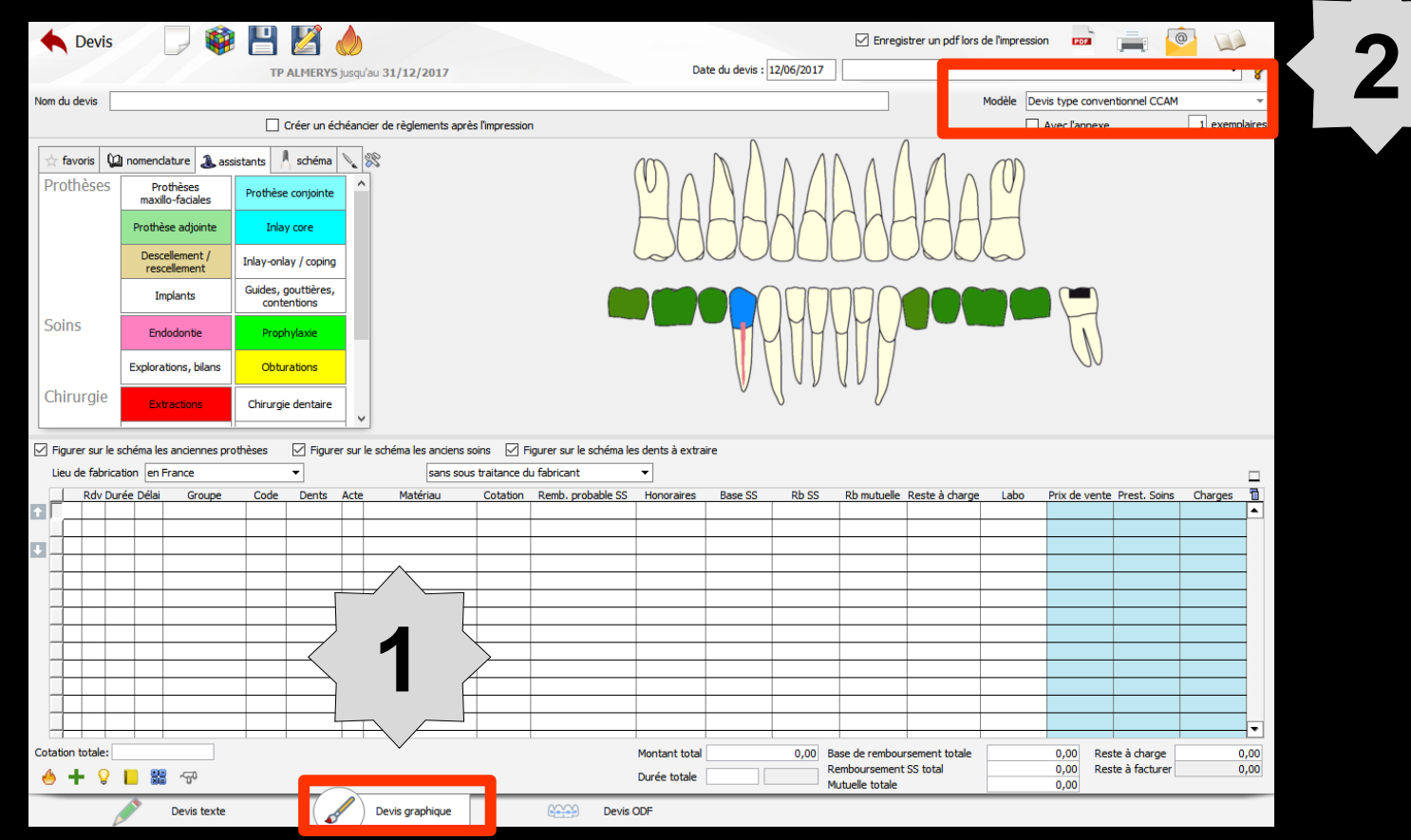

#### Saisissez alors les actes dans le devis en indiquant vos codes d'actes et les numéros de dents

| +     | Devi        | /is     |                 | ) 🏟                   | Н                  | 2                      |         |                          |                                                                                                    |                          |                                                           |                                 |             | 🗹 Enregis   | strer un pdf lors o | de l'impressio                                  | n Por         | i 🚔 🧗           |         |        |
|-------|-------------|---------|-----------------|-----------------------|--------------------|------------------------|---------|--------------------------|----------------------------------------------------------------------------------------------------|--------------------------|-----------------------------------------------------------|---------------------------------|-------------|-------------|---------------------|-------------------------------------------------|---------------|-----------------|---------|--------|
|       |             |         |                 |                       | тр                 | ALMERYS                | 5 jusqi | u'au 31/12/2017          |                                                                                                    |                          | Dat                                                       | te du devis : 12/06/            | 2017        |             |                     |                                                 |               |                 | •       | 8      |
| Nom   | du devis    |         |                 |                       |                    |                        |         |                          |                                                                                                    |                          |                                                           |                                 |             |             |                     | Modèle De                                       | vis type conv | entionnel CCAM  |         | -      |
|       |             |         |                 |                       |                    | Créer un é             | chéan   | icier de règlements aprè | ès l'impressio                                                                                                    | n                        |                                                           |                                 |             |             |                     |                                                 | Avec l'annex  | æ               | 1 exemp | laires |
| Å     | favoris     | Q       | nomencla        | iture 🎩 ass           | istants 🚶          | schéma                 | 1       | 28                       |                                                                                                    |                          |                                                           |                                 | Δ           |             |                     | 00                                              |               |                 |         |        |
| Pr    | othèse      | es      | Prot<br>maxillo | thèses<br>o-faciales  | Prothèse           | e conjointe            | 1       |                          |                                                                                                    |                          | $\left( V \right) $                                       | $  \rangle   \rangle   \rangle$ |             |             |                     | $\left( \begin{array}{c} 0 \end{array} \right)$ |               |                 |         |        |
|       |             |         | Prothès         | e adjointe            | Inla               | y core                 |         |                          |                                                                                                    |                          | MH                                                        | HHN                             |             | N           | 1HH                 | М                                               |               |                 |         |        |
|       |             |         | Desce<br>resce  | llement /<br>ellement | Inlay-onla         | ay / coping            | ,       |                          |                                                                                                    |                          |                                                           |                                 |             |             |                     |                                                 |               |                 |         |        |
|       |             |         | Imp             | olants                | Guides, g<br>conte | gouttières,<br>entions | ·       |                          |                                                                                                    |                          |                                                           |                                 |             | 700         | 100                 |                                                 |               |                 |         |        |
| So    | oins        |         | Ende            | odontie               | Propi              | hylaxie                |         |                          |                                                                                                    |                          |                                                           | - MM                            | $ H\rangle$ | HIM         |                     |                                                 |               |                 |         |        |
|       |             |         | Explorat        | ions, bilans          | Obtu               | rations                |         |                          |                                                                                                    |                          |                                                           |                                 | IJ          |             |                     |                                                 | 00            |                 |         |        |
| Ch    | hirurgie    | e       | Extr            | actions               | Chirurgi           | e dentaire             |         |                          |                                                                                                    |                          |                                                           | ů (                             |             | V           |                     |                                                 |               |                 |         |        |
| ⊡ Fi  | igurer sur  | r le sd | héma les        | anciennes pro         | thèses             | Figur                  | er sur  | le schéma les anciens s  | soins 🗹 F                                                                                                    | Figurer sur le schéma le | s dents à extrai                                          | re                              |             |             |                     |                                                 |               |                 |         |        |
| Li    | ieu de fab  | bricati | on len Fr       | rance                 |                    | <b>T</b>               |         | sans sou                 | s traitance d                                                                                                    | lu fabricant             | -                                                         |                                 |             |             |                     |                                                 |               |                 |         |        |
| ÷Γ    | l Rdv       |         |                 |                       |                    |                        |         |                          |                                                                                                    |                          |                                                           |                                 |             |             |                     |                                                 |               |                 |         |        |
|       |             | / Duré  | e Délai         | Groupe                | Code               | Dents                  | Acte    | e Matériau               | Cotation                                                                                                    | Remb. probable SS        | Honoraires                                                | Base SS Rt                      | o SS        | Rb mutuelle | Reste à charge      | Labo                                            | Prix de ven   | te Prest. Soins | Charges |        |
|       |             | / Duré  | e Délai         | Groupe                | Code               | Dents                  | Acte    | e Matériau               | Cotation                                                                                                    | Remb. probable SS        | Honoraires                                                | Base SS Rt                      | o SS        | Rb mutuelle | Reste à charge      | Labo                                            | Prix de ven   | te Prest. Soins | Charges |        |
|       |             | / Duré  | e Délai         | Groupe                | Code               | Dents                  | Acte    | e Matériau               | Cotation                                                                                                    | Remb. probable SS        | Honoraires                                                | Base SS Rt                      | o SS        | Rb mutuelle | Reste à charge      | Labo                                            | Prix de ven   | te Prest. Soins | Charges |        |
|       |             | / Duré  | e Délai         | Groupe                | Code               | Dents                  | Acte    | Matériau                 | Cotation                                                                                                    | Remb. probable SS        | Honoraires                                                | Base SS Rt                      | o SS        | Rb mutuelle | Reste à charge      | Labo                                            | Prix de ven   | te Prest. Soins | Charges |        |
|       |             | / Duré  | e Délai         | Groupe                | Code               | Dents                  | Acte    | e Matériau               | Cotation                                                                                                    | Remb. probable SS        | Honoraires                                                | Base SS Rt                      | o SS        | Rb mutuelle | Reste à charge      | Labo                                            | Prix de ven   | te Prest. Soins | Charges |        |
| +     |             | / Duré  | e Délai         | Groupe                | Code               | Dents                  | Acte    | e Matériau               | Cotation                                                                                                    | Remb. probable SS        | Honoraires                                                | Base SS R                       | o SS        | Rb mutuelle | Reste à charge      | Labo                                            | Prix de ven   | te Prest. Soins | Charges |        |
|       |             | / Duré  | e Délai         | Groupe                | Code               | Dents                  |         | e Matériau               | Cotation                                                                                                    | Remb. probable SS        | Honoraires                                                | Base SS Rb                      | o SS        | Rb mutuelle | Reste à charge      | Labo                                            | Prix de ven   | te Prest. Soins | Charges |        |
|       |             | / Duré  |                 | Groupe                | Code               | Dents                  |         | e Matériau               | Cotation                                                                                                    | Remb. probable SS        | Honoraires                                                | Base SS R                       | o SS        | Rb mutuelle | Reste à charge      | Labo                                            | Prix de ven   | te Prest. Soins | Charges |        |
|       |             | / Duré  |                 | Groupe                | Code               | Dents                  | Acte    | - Matériau               | Cotation Cotation Cot | Remb. probable SS        | Honoraires                                                | Base SS Ri                      | > SS        | Rb mutuelle | Reste à charge      | Labo                                            | Prix de ven   | te Prest. Soins | Charges |        |
|       |             |         |                 | Groupe                | Code               | Dents                  | Acte    | - Matériau               | Cotation                                                                                                    | Remb. probable SS        | Honoraires                                                | Base SS Ri                      | o SS        | Rb mutuelle | Reste à charge      | Labo                                            | Prix de ven   | te Prest. Soins | Charges |        |
| Cotat |             | / Duré  |                 | Groupe                | Code               | Dents                  | Acte    | - Matériau               | Cotation                                                                                                    | Remb. probable SS        | Honoraires                                                | Base SS Ri                      | ,00 Ba      | Rb mutuelle | Reste à charge      | Labo                                            | Prix de ven   | te Prest. Soins | Charges |        |
| Cotat | tion totale | / Duré  |                 | Groupe<br>Groupe      | Code               | Dents                  | Acte    | - Matérau                | Cotation                                                                                                    | Remb. probable SS        | Honoraires<br>Honoraires<br>Montant total<br>Durée totale | Base SS Ri                      | ,00 Ba      | Rb mutuelle | Reste à charge      |                                                 | Prix de ven   | te Prest. Soins | Charges |        |

Lors de l'édition d'un devis, si on sélectionne un acte défini comme indiqué plus haut, l'ensemble des champs du devis sont renseignés automatiquement

| 🔶 Devis                   | - D 🗳                          | 8                                |                |                          |                      |                                   |                               |                       |                       | 🗹 Enregis                                        | trer un pdf lors          | de l'impressior                                 | 1 POP                       |                  | <u>e</u> 🔍      | 1                                      |
|---------------------------|--------------------------------|----------------------------------|----------------|--------------------------|----------------------|-----------------------------------|-------------------------------|-----------------------|-----------------------|--------------------------------------------------|---------------------------|-------------------------------------------------|-----------------------------|------------------|-----------------|----------------------------------------|
|                           |                                | TP ALMER                         | <b>/S</b> jusq | u'au <b>31/12/2017</b>   |                      |                                   | Da                            | te du devis : 1       | 12/06/2017            |                                                  |                           |                                                 |                             |                  | •               | ?                                      |
| Nom du devis              |                                |                                  |                |                          |                      |                                   |                               |                       |                       |                                                  |                           | Modèle Dev                                      | is type con                 | ventionnel CCAN  | 1               | Ŧ                                      |
|                           |                                | 🗌 Créer un                       | échéan         | ncier de règlements aprè | s l'impressio        | n                                 |                               |                       |                       |                                                  |                           |                                                 | Avec l'anne                 | xe               | 1 exem          | olaires                                |
| 📩 favoris 🜘               | nomendature 🐊 as               | sistants 🙏 schém                 | a              | 28                       |                      |                                   | 100                           | $\wedge \wedge$       |                       |                                                  |                           | 00                                              |                             |                  |                 |                                        |
| Prothèses                 | Prothèses<br>maxillo-faciales  | Prothèse conjoin                 | e í            |                          |                      |                                   | $(v) \land$                   | $  \rangle   \rangle$ | L                     |                                                  |                           | $\left( \begin{array}{c} 0 \end{array} \right)$ |                             |                  |                 |                                        |
|                           | Prothèse adjointe              | Inlay core                       |                |                          |                      |                                   | MH                            | HH                    | NY                    | NF                                               | 1HH                       |                                                 |                             |                  |                 |                                        |
|                           | Descellement /<br>rescellement | Inlay-onlay / copi               | ng             |                          |                      |                                   |                               |                       |                       |                                                  |                           |                                                 |                             |                  |                 |                                        |
|                           | Implants                       | Guides, gouttière<br>contentions | s,             |                          |                      |                                   |                               |                       |                       |                                                  |                           |                                                 |                             |                  |                 |                                        |
| Soins                     | Endodontie                     | Prophylaxie                      |                |                          |                      |                                   |                               |                       | IMH                   | 1MM                                              |                           |                                                 | 1                           |                  |                 |                                        |
|                           | Explorations, bilans           | Obturations                      |                |                          |                      |                                   |                               |                       |                       | V /                                              |                           |                                                 | U                           | )                |                 |                                        |
| Chirurgie                 | Extractions                    | Chirurgie dentair                | e ,            |                          |                      |                                   |                               | v                     | V                     | V                                                |                           |                                                 |                             |                  |                 |                                        |
| Figurer sur le s          | chéma les anciennes pr         | othèses 🗹 Fig                    | urer sur       | le schéma les anciens s  | pins 🗹 i             | Figurer sur le schéma le          | s dents à extra               | re                    |                       |                                                  |                           |                                                 |                             |                  |                 |                                        |
| Lieu de fabricat          | tion en France                 | <b>•</b>                         |                | sans sous                | traitance o          | du fabricant                      | •                             |                       |                       |                                                  |                           |                                                 |                             |                  |                 |                                        |
|                           | rée Délai Groupe               | Code Dents                       | Cou            | Acier CoCr NE EN IS      | Cotation<br>HBI D038 | Remb. probable SS<br>Remboursable | Honoraires<br>300.00          | Base SS<br>107.50     | Rb SS<br>75,25        | Rb mutuelle                                      | Reste à charge<br>224.75  | Labo<br>67.00                                   | Prix de ver<br>103.         | nte Prest. Soins | Charges<br>68.8 |                                        |
|                           |                                |                                  | met            |                          |                      | ~                                 | ,                             | ,                     | ,                     |                                                  |                           | ,                                               | ,                           | ,                | ,-              |                                        |
|                           |                                |                                  |                |                          |                      |                                   |                               |                       |                       |                                                  |                           |                                                 |                             |                  |                 |                                        |
|                           |                                |                                  | -              |                          |                      |                                   |                               |                       |                       |                                                  |                           |                                                 |                             |                  |                 | -                                      |
|                           |                                |                                  |                |                          |                      |                                   |                               |                       |                       |                                                  |                           |                                                 |                             |                  |                 |                                        |
|                           |                                |                                  |                |                          |                      |                                   |                               |                       |                       |                                                  |                           |                                                 |                             |                  |                 |                                        |
| 1                         |                                |                                  | _              |                          |                      |                                   |                               |                       |                       |                                                  |                           |                                                 |                             | -                |                 |                                        |
|                           |                                |                                  |                |                          |                      |                                   |                               |                       |                       |                                                  |                           |                                                 |                             |                  |                 |                                        |
|                           |                                |                                  |                |                          |                      |                                   |                               |                       |                       |                                                  |                           |                                                 |                             |                  |                 |                                        |
|                           |                                |                                  |                |                          |                      |                                   |                               |                       |                       |                                                  |                           |                                                 |                             |                  |                 |                                        |
|                           |                                |                                  |                |                          |                      |                                   |                               |                       |                       |                                                  |                           |                                                 |                             |                  |                 |                                        |
|                           |                                |                                  |                |                          |                      |                                   | Montant total                 |                       | 300.00 Ba             | se de rembour                                    | sement totale             |                                                 | 107.50                      | Reste à charge   | 22              | •                                      |
| <ul> <li>♦ + 9</li> </ul> |                                |                                  |                |                          |                      |                                   | Montant total<br>Durée totale | 0                     | 300,00 Ba<br>Re<br>Mu | se de rembour<br>mboursement :<br>ituelle totale | sement totale<br>SS total |                                                 | 107,50 F<br>75,25 F<br>0,00 | Reste à facturer | 22              | <ul> <li>4,75</li> <li>0,00</li> </ul> |

Vous pouvez également renseigner le lieu de fabrication et le mode de sous-traitance (par défaut : "en France" et "sans sous-traitance" sont sélectionnés)

| Figurer sur le schéma les anciennes prothèses |         |         |          |             |                                   | Figure | r sur             | le schéma les | anciens so | oins 🗹 F      | Figurer sur le schéma le | es de                      | ents à extra                                  | ire  |               |    |
|-----------------------------------------------|---------|---------|----------|-------------|-----------------------------------|--------|-------------------|---------------|------------|---------------|--------------------------|----------------------------|-----------------------------------------------|------|---------------|----|
|                                               | Lieu o  | de fabr | ication  | en          | France                            |        | -                 |               |            |               | sans sous                | traitance d                | lu fabricant                                  | •    | ]             |    |
|                                               |         | Rdv I   | Durée    | Den         | France                            |        |                   | ents          | Acte       | Matér         | riau                     | Cotation                   | Remb. probable SS                             | Н    | lonoraires    | В  |
| Ť                                             |         |         |          | au :<br>hor | sein de l'UE, EEE,<br>s UE (Pays) | Suisse |                   |               | Cou<br>mét | Acier CoCr N  | F EN IS                  | HBLD038                    | Remboursable                                  |      | 300,00        |    |
|                                               | F≣      |         |          | _           |                                   |        | _                 |               |            |               |                          |                            | ~                                             |      |               |    |
| +                                             |         |         |          |             |                                   |        |                   |               |            |               |                          |                            |                                               |      |               |    |
| $\mathbf{\mathbf{\nabla}}$                    | ] Figur | rer sur | le sché  | éma le      | s anciennes proth                 | èses   | $\mathbf{\nabla}$ | ] Figure      | r sur      | le schéma les | anciens so               | oins 🗹 F                   | igurer sur le schéma le                       | s de | nts à extrair | re |
|                                               | Lieu    | de fab  | ricatior | n en        | France                            |        | •                 | ]             |            |               | sans sous                | traitance d                | u fabricant                                   | -    |               |    |
|                                               |         | Rdv     | Durée    | Délai       | Groupe                            | Code   | [                 | Dents         | Acte       | Matér         | sans sous                | traitance d                | u fabricant                                   |      | onoraires     | Ba |
| Ŷ                                             |         |         |          |             |                                   | COURO  | 26                |               | Cou<br>mét | Acier CoCr NF | avec une j<br>avec une j | partie sous<br>partie sous | traitée en France<br>traitée au sein de l'UE, | EEI  | 300,00        |    |
|                                               | ┣≣      |         |          |             |                                   |        |                   |               |            |               | avec une p               | partie sous                | traitée hors UE (Pays)                        |      |               |    |
| 1+                                            |         |         |          |             |                                   |        |                   |               |            |               |                          |                            |                                               |      |               |    |

Il ne vous reste plus qu'à imprimer le devis pour le remettre à votre patient
 N'oubliez pas d'y joindre la notice explicative

| ∑ LOGOSw éditeur de texte                                                                                                    | -                                                                                                    | - 🗆 X  | N LO | OGOSw édite       | ur de texte                                                                                                    |                                                                                                    |                                                                                                    |      | × |
|----------------------------------------------------------------------------------------------------|----------------------------------------------------------------------------------------------------|--------|------|-------------------|----------------------------------------------------------------------------------------------------|----------------------------------------------------------------------------------------------------|----------------------------------------------------------------------------------------------------|------|---|
| Fichier                                                                                                    |                                                                                                    |        | C    | Fichier           |                                                                                                    |                                                                                                    |                                                                                                    |      |   |
| Cér un Per Exporter Tablette                                                                                                    | incident and the second second                | 100% • |      | Créer un<br>email | Pdf                                                                                                    | Exporter                                                                                                    | Tablette                                                                                                    | 100% | • |
| BEVIS POUR LES TRAITE MENT SET ACTES BUCCO-DENTAIRES FAISANT<br>(de sons la fan oppeide de partier de verse de sons provincement light La compruisation de ce dear<br>destination de diverges dentes traiter : Dictorer Neino CER MUNIN<br>de la madrie : 100 FMB :<br>de sons de la madrie : 100 FMB :<br>de la madrie : 100 FMB :<br>de | L'OBJET D'UNE ENTENTE DIRECTE<br>do dowi)<br>Data de la litera del sous sa seule regionabilité<br>Data de la litera del dowi 2002017<br>Data de de asseule regionabilité<br>litera de de asseule regionabilité<br>de de asseule regionabilité<br>anomé partie chiurgien-derdate. Description du traitement propose<br>anome providentes de la litera de la litera de l |        |      |                   | Ce devis s<br>précisera l<br>Votre chir.<br>Si vous dé<br>Le chirurg<br>- en<br>- au<br>- ho<br>En cas de<br>Si vous le<br>En cas de<br>Si vous le<br>En cas de<br>Si vous le<br>En cas de<br>Si vous le<br>En cas de<br>Si vous le<br>En cas de<br>Si vous le<br>En cas de | ('applique à<br>a durée de<br>a durée de<br>sirez transi<br>en -dentiste<br>ren -dentiste<br>France ;<br>souhaite z,<br>souhaite z,<br>ous informs<br>fant au colo<br>(B1) ainsi c<br>d evis pré | tout traitement, pour lequel un dispositif médical sur mesure est nécessaire (prothèse dentaire essentiellement). Le chirurgien-dentiste vous<br>validité de ce devis.<br>iste vous informera des différentes possibilités de traitement qui vous sont offertes.<br>mettre ce devis à votre organisme complémentaire, vous pourez renseigner le pavé correspondant.<br>urgien-dentiste décrit le traitement qu'il vous propose ainsi que les différents matériaux utilisés.<br>doit indiquer le lieu de fabrication du dispositif médical (exemple : couronne), qui peut être :<br>hion européenne (UE), de l'Espace économique européen (EEE), en Suisse ;<br>ne européenne, le pays sera alors précisé.<br>me de la fabrication du dispositif médical, garantissant la traçabilité et la sécurité des matériaux utilisés, vous sera remise en fin de<br>ara du coût des traitements proposés par votre chirurgien-dentiste. Il précisera le lieu.<br>une déclastion de conformité du dispositif médical, garantissant la traçabilité et la sécurité des matériaux utilisés, vous sera remise en fin de<br>ara du coût des traitements proposés par votre chirurgien-dentiste. Il précisera notamment le prix de vente du dispositif médical sur mesure proposé,<br>pau le montant des autres charges de structure du cabinet (EZ), Les honoraires (C = A + B1 + EZ) correspondent à la somme de ces trois montants,<br>cise le montant restant à votre charge avant remboursement par votre organisme complémentaire, si vous en avez un (E). |      |   |

# La notice explicative pourra être imprimée en même temps que le devis (option par défaut) Ou ne pas être imprimée

|                            | Enregistrer un pdf lors de l'impr | ession 💴         |               |               |
|----------------------------|-----------------------------------|------------------|---------------|---------------|
| Date du devis : 12/06/2017 |                                   |                  |               | - ?           |
|                            | Modèle                            | Devis type conve | ntionnel CCAM | Ŧ             |
|                            |                                   | 🗹 Avec l'annexe  |               | 1 exemplaires |

# On pourra également mettre la notice explicative dans les courriers

#### On pourra la récupérer dans les éditions complémentaires

|                            | Enregistrer un pdf lors de l'impression | 🔤 🚊 🧖                       |
|----------------------------|-----------------------------------------|-----------------------------|
| Date du devis : 12/06/2017 |                                         | - <b>?</b>                  |
|                            | Modèle Devis                            | type conventionnel CCAM 🛛 👻 |
|                            | 🗹 Av                                    | ec l'annexe 1 exemplaires   |